# Doro 6526

Dansk

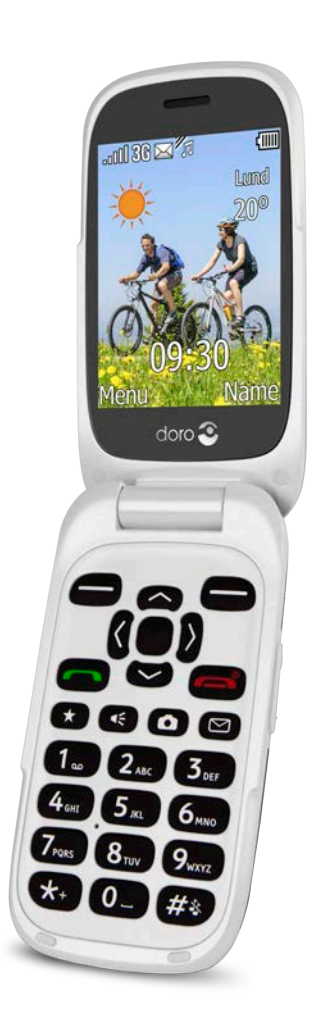

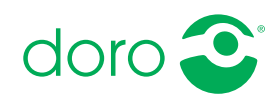

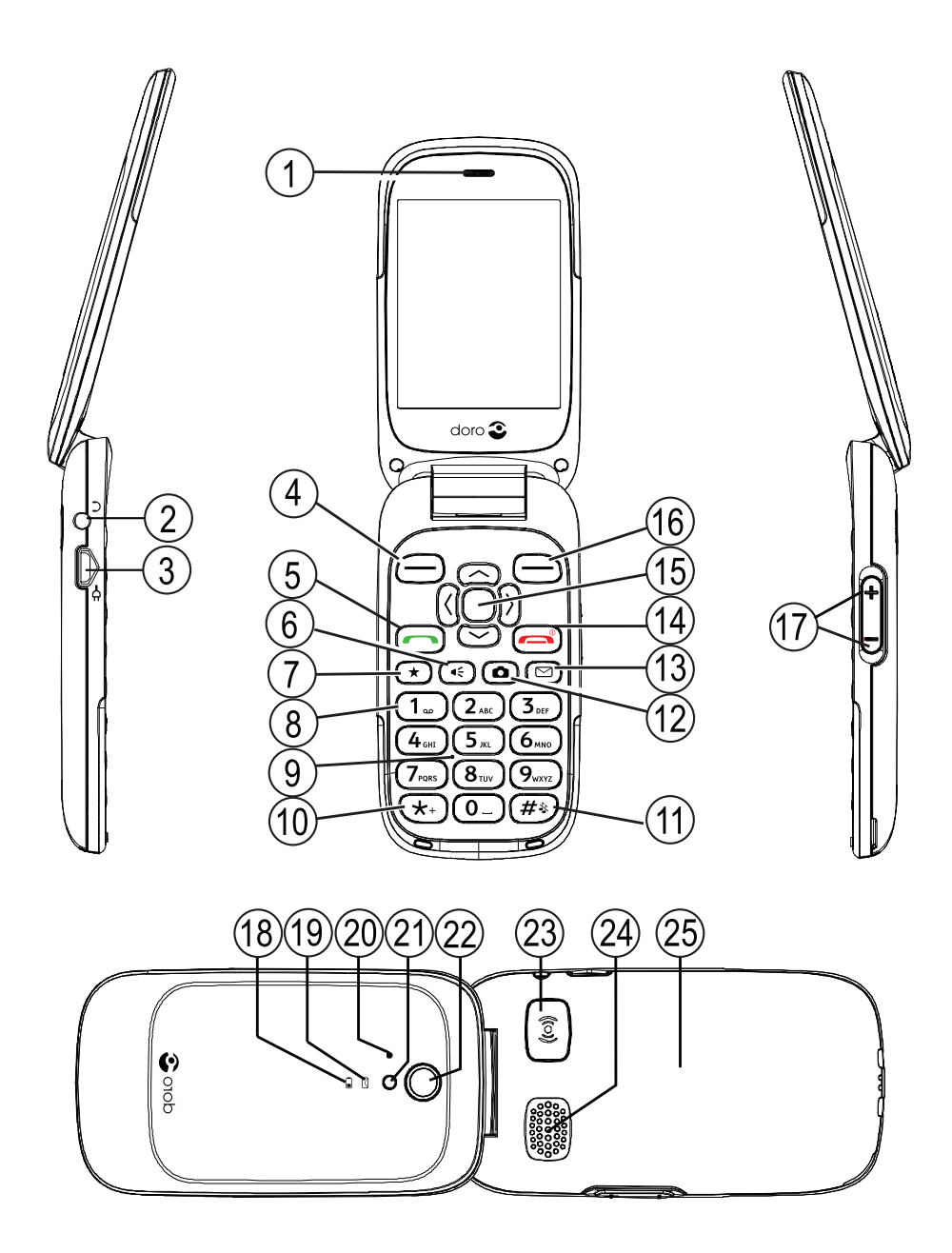

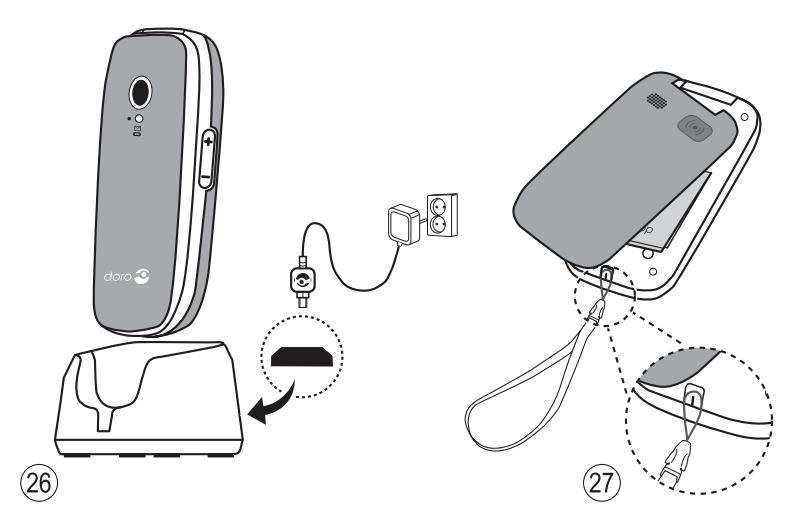

Det udstyr, der følger med til telefonen, er ikke det samme overalt. Det afhænger af, hvilken software og hvilket tilbehør der er tilgængeligt, der hvor du bor, og hvad din serviceudbyder tilbyder. Du kan få yderligere tilbehør hos din lokale Doro-forhandler. Du opnår det bedste resultat ved at bruge det medfølgende tilbehør sammen med din telefon.

- 1. Højttaler
- 2. Stik til headset
- 3. Stik til oplader
- 4. Venstre funktionstast
- 5. Opkaldstast
- 6. Lygtetast
- 7. Top 10
- 8. Telefonsvarer
- 9. Mikrofon
- 10. Landekode/symboler
- 11. Indtastningsmetode/Lydløs
- 12. Kameragenvej
- 13. Genvejstast til beskeder
- 14. Afslut opkald/Tænd/sluk
- 15. Piletaster/navigationsknapper

- 16. Højre funktionstast
- 17. Justering af lydstyrken
- Rød lampe = lavt batteriniveau/oplader
- 19. Grøn lampe = ny besked/ubesvaret opkald
- 20. Anden mikrofon
- 21. Kamerablitz/lygte
- 22. Kameralinse
- 23. Tryghedsknap
- 24. Højttaler
- 25. Eksternt display
- 26. Ladestander
- 27. Stropøje (strop medfølger ikke)

# Indhold

| Tillykke med din nye telefon1                    |
|--------------------------------------------------|
| Kom godt i gang                                  |
| Isætning af SIM-kort, hukommelseskort og batteri |
| Opladning af telefonen 2                         |
| Bliv fortrolig med din telefon                   |
| Hiælnefunktioner 3                               |
| Tænd og sluk telefonen                           |
| Opstartsguide                                    |
| Eksternt display                                 |
| Telefonindikatorer                               |
| Navigation på din telefon 🕞 4                    |
| Indtast tekst 🕼 6                                |
| Justering af lydstyrken7                         |
| Mulighed for kombination med høreapparat         |
| Telefonindstillinger8                            |
| Opkald 10                                        |
| Ring op 10                                       |
| Opkald fra telefonbogen 11                       |
| Modtagelse af et telefonopkald 11                |
| Opkaldsoplysninger 11                            |
| Opkaldsmuligheder 11                             |
| Hurtigopkald 🗐 12                                |
| SOS-opkald12                                     |
| Opkaldsliste 13                                  |
| Opkaldsindstillinger13                           |
| Telefonbog16                                     |
| Tilføjelse af kontaktperson 16                   |
| Administration af kontaktpersoner i telefonbogen |
| Telefonbogens indstillinger18                    |
| ICE (i nødsituationer) 🛡 20                      |
| Tryghedsknap ♥                                   |
| Sådan foretager du et tryghedsopkald             |
| Aktivering                                       |
| Nummerliste                                      |
| Aktivering af tekstbeskeder (SMS)23              |
| Tryghedsindstillinger 23                         |

| Beskeder                                                                                                    | . 24                                                                                                    |
|----------------------------------------------------------------------------------------------------|----------------------------------------------------------------------------------------------------|
| Oprettelse og afsendelse af tekstbesked (SMS)                                                                                                    | . 24                                                                                                    |
| Oprettelse og afsendelse af billedbeskeder (MMS)                                                                                                    | . 24                                                                                                    |
| Oprettelse og afsendelse af talebeskeder                                                                                                    | . 25                                                                                                    |
| Oprettelse og afsendelse af e-mails                                                                                                    | . 26                                                                                                    |
| Indbakke, Udbakke og Sendt                                                                                                    | . 27                                                                                                    |
| Beskedindstillinger                                                                                                    | . 28                                                                                                    |
| Kamera                                                                                                    | . 33                                                                                                    |
| Kamera                                                                                                    | . 33                                                                                                    |
| Videokamera                                                                                                    | . 34                                                                                                    |
| Billedgalleri og Videogalleri                                                                                                    | . 34                                                                                                    |
| Kamerainostillinger                                                                                                    | . 35                                                                                                    |
| lilslutning                                                                                                    | . 36                                                                                                    |
| Bluetooth <sup>®</sup>                                                                                                    | . 36                                                                                                    |
| Internetprofil                                                                                                    | . 38                                                                                                    |
| Mobildata, datatæller og dataroaming                                                                                                    | . 39                                                                                                    |
| Netværk<br>Tildutning af talafanan til an computer                                                                                                    | . 40                                                                                                    |
|                                                                                                    | .41                                                                                                    |
|                                                                                                    |                                                                                                    |
| Lyd og display                                                                                                    | . 41                                                                                                    |
| Lyd og display<br>Lydindstilling $\mathbb{C}$                                                                                                    | . 41<br>. 41                                                                                                    |
| Lyd og display<br>Lydindstilling C<br>Signaler (ringetone)                                                                                                    | . 41<br>. 41<br>. 42                                                                                                    |
| Lyd og display<br>Lydindstilling $\mathbb{C}$<br>Signaler (ringetone)<br>Ringetonens lydstyrke $\mathbb{C}$                                                                                                    | . 41<br>. 41<br>. 42<br>. 42                                                                                                 |
| Lyd og display<br>Lydindstilling C<br>Signaler (ringetone)<br>Ringetonens lydstyrke C<br>Lydløs                                                                                                    | . 41<br>. 41<br>. 42<br>. 42<br>. 42                                                                                         |
| Lyd og display<br>Lydindstilling C<br>Signaler (ringetone)<br>Ringetonens lydstyrke C<br>Lydløs<br>Ringetype                                                                                                    | . 41<br>. 41<br>. 42<br>. 42<br>. 42<br>. 42                                                                                 |
| Lyd og display<br>Lydindstilling $\mathbb{C}$<br>Signaler (ringetone)<br>Ringetonens lydstyrke $\mathbb{C}$<br>Lydløs<br>Ringetype<br>Fejlsignaler                                                                                                    | . 41<br>. 42<br>. 42<br>. 42<br>. 42<br>. 42<br>. 43                                                                         |
| Lyd og display<br>Lydindstilling C<br>Signaler (ringetone)<br>Ringetonens lydstyrke C<br>Lydløs<br>Ringetype<br>Fejlsignaler<br>Hovedmenu                                                                                                    | . 41<br>. 42<br>. 42<br>. 42<br>. 42<br>. 42<br>. 43<br>. 43                                                                 |
| Lyd og display<br>Lydindstilling C<br>Signaler (ringetone)<br>Ringetonens lydstyrke C<br>Lydløs<br>Ringetype<br>Fejlsignaler<br>Hovedmenu<br>Baggrund<br>Tokststørrolso                                                                                                    | . 41<br>. 42<br>. 42<br>. 42<br>. 42<br>. 42<br>. 43<br>. 43<br>. 43                                                         |
| Lyd og display<br>Lydindstilling $\mathbb{C}$<br>Signaler (ringetone)<br>Ringetonens lydstyrke $\mathbb{C}$<br>Lydløs<br>Ringetype<br>Fejlsignaler<br>Hovedmenu<br>Baggrund<br>Tekststørrelse •<br>Skærminfo                                                                                                    | . 41<br>. 42<br>. 42<br>. 42<br>. 42<br>. 42<br>. 43<br>. 43<br>. 43<br>. 43                                                 |
| Lyd og display<br>Lydindstilling C<br>Signaler (ringetone)<br>Ringetonens lydstyrke C<br>Lydløs<br>Ringetype<br>Fejlsignaler<br>Hovedmenu<br>Baggrund<br>Tekststørrelse ●<br>Skærminfo<br>Temaer ●                                                                                                    | . 41<br>. 42<br>. 42<br>. 42<br>. 42<br>. 43<br>. 43<br>. 43<br>. 43<br>. 43<br>. 43                                         |
| Lyd og display<br>Lydindstilling C<br>Signaler (ringetone)<br>Ringetonens lydstyrke C<br>Lydløs<br>Ringetype<br>Fejlsignaler<br>Hovedmenu<br>Baggrund<br>Tekststørrelse ●<br>Skærminfo<br>Temaer ●<br>LCD-baglys                                                                                                    | . 41<br>. 42<br>. 42<br>. 42<br>. 42<br>. 42<br>. 43<br>. 43<br>. 43<br>. 43<br>. 43<br>. 44                                 |
| Lyd og display<br>Lydindstilling $\mathbb{C}$<br>Signaler (ringetone)<br>Ringetonens lydstyrke $\mathbb{C}$<br>Lydløs<br>Ringetype<br>Fejlsignaler<br>Hovedmenu<br>Baggrund<br>Tekststørrelse $\textcircled{O}$<br>Skærminfo<br>Temaer $\textcircled{O}$<br>LCD-baglys<br>Lysstyrke $\textcircled{O}$                                                                                                    | . 41<br>. 41<br>. 42<br>. 42<br>. 42<br>. 42<br>. 42<br>. 43<br>. 43<br>. 43<br>. 43<br>. 44<br>. 44                         |
| Lyd og display<br>Lydindstilling C<br>Signaler (ringetone)<br>Ringetonens lydstyrke C<br>Lydløs<br>Ringetype<br>Fejlsignaler<br>Hovedmenu<br>Baggrund<br>Tekststørrelse ●<br>Skærminfo<br>Temaer ●<br>LCD-baglys<br>Lysstyrke ●<br>Doro Connect & Care <sup>®</sup>                                                                                                    | . 41<br>. 42<br>. 42<br>. 42<br>. 42<br>. 42<br>. 43<br>. 43<br>. 43<br>. 43<br>. 43<br>. 43<br>. 44<br>. 44                 |
| Lyd og display<br>Lydindstilling C<br>Signaler (ringetone)<br>Ringetonens lydstyrke C<br>Lydløs<br>Ringetype<br>Fejlsignaler<br>Hovedmenu<br>Baggrund<br>Tekststørrelse ●<br>Skærminfo<br>Temaer ●<br>LCD-baglys<br>Lysstyrke ●<br>Doro Connect & Care <sup>®</sup><br>Indledning                                                                                                    | . 41<br>. 42<br>. 42<br>. 42<br>. 42<br>. 42<br>. 42<br>. 43<br>. 43<br>. 43<br>. 43<br>. 43<br>. 43<br>. 43<br>. 44<br>. 44 |
| Lyd og display<br>Lyd indstilling C<br>Signaler (ringetone)<br>Ringetonens lydstyrke C<br>Lydløs<br>Ringetype<br>Fejlsignaler<br>Hovedmenu<br>Baggrund<br>Tekststørrelse ●<br>Skærminfo<br>Temaer ●<br>LCD-baglys<br>Lysstyrke ●<br>Doro Connect & Care <sup>®</sup><br>Indledning<br>Sådan bruges Connect & Care <sup>®</sup> -tienesten på din Doro-telefon                                                             | . 41<br>. 42<br>. 42<br>. 42<br>. 42<br>. 43<br>. 43<br>. 43<br>. 43<br>. 43<br>. 43<br>. 44<br>. 44                         |
| Lyd og display<br>Lydindstilling C<br>Signaler (ringetone)<br>Ringetonens lydstyrke C<br>Lydløs<br>Ringetype<br>Fejlsignaler<br>Hovedmenu<br>Baggrund<br>Tekststørrelse ●<br>Skærminfo<br>Temaer ●<br>LCD-baglys<br>Lysstyrke ●<br>Doro Connect & Care <sup>®</sup><br>Indledning<br>Sådan bruges Connect & Care <sup>®</sup> -tjenesten på din Doro-telefon<br>Indstil tryghedsknappen til Connect & Care <sup>®</sup> . | . 41<br>. 42<br>. 42<br>. 42<br>. 42<br>. 43<br>. 43<br>. 43<br>. 43<br>. 43<br>. 43<br>. 44<br>. 44                         |

| Internet48Brug af webbrowseren48Brug Facebook-applikationen49Mere50FM Radio50Lommelygte51Lommeregner52Spil52Status53Planlægning53Alarm53Kalender54Daglig påmindelse54Noter55Yderligere funktioner56Displaystatussymboler56Du vigtigste symboler i displayet56Nulstil indstillinger57Sikkerhedsanvisninger57Netwærksservice og omkostninger58Medicinske enheder58Områder med risiko for eksplosion58Li-ion batteri59Nødopkald59GPS-/placeringsbaserede funktioner59Køretøjer60Beskyt din hørelse59Nødopkald59GPS-/placeringsbaserede funktioner59Køretøjer60Pleje og velligeholdelse61Garanti62Ophavsret og andre meddelelser62Kompatibilitet med høreapparater64SAN64SAN64SAN64SAN64SAN64SAN64SAN64SAN64SAN64SAN64SAN64SAN64SAN64SAN64SAN64                                                                                                    | Filstyring                                                         | 47        |
|----------------------------------------------------------------------------------------------------|--------------------------------------------------------------------|-----------|
| Brug af webbrowseren       48         Brug Facebook-applikationen       49         Mere       50         FM Radio       50         Lommelygte       51         Lommeregner       52         Spil       53         Planlægning       53         Alarm       53         Kalender       54         Daglig påmindelse       54         Noter       55         Vejret       55         Yderligere funktioner       56         Displaystatussymboler       56         Du vigtigste symboler i displayet       56         Nulstil indstillinger       57         Sikkerhedsanvisninger       57         Netwærksservice og omkostninger       58         Medicinske enheder.       58         Områder med risiko for eksplosion       58         Li-ion batteri       59         Beskyt din hørelse       59         Malware og vira       60         Pleje og vedligeholdelse       61         Garanti       62         Ophavsret og andre meddelelser       62         Kompatibilitet med høreapparater       64                   | Internet                                                           | 48        |
| Brug Facebook-applikationen       49         Mere       50         FM Radio       50         Lommelygte       51         Lommeregner       52         Spil       53         Planlægning       53         Alarm       53         Kalender       54         Daglig påmindelse       54         Noter       55         Vejret       55         Vejret       56         Displaystatussymboler       56         Displaystatussymboler       56         Nulstil indstillinger       57         Sikkerhedsanvisninger       57         Sikkerhedsanvisninger       57         Brugermiljø       58         Medicinske enheder       58         Medicinske enheder       59         Nødopkald       59         Sikvertdiper       50         Displaystatusservice og vira       50         Displaystatus       57         Sikkerhedsanvisninger       57         Brugermiljø       58         Medicinske enheder       59         Nødopkald       59         Sop (placeringsbaserede funktioner       59                              | Brug af webbrowseren                                               | 48        |
| Mere       50         FM Radio       50         Lommelygte       51         Lommeregner       52         Spil       52         Status       53         Planlægning       53         Alarm       53         Kalender       54         Daglig påmindelse       54         Noter       55         Vejret       55         Yderligere funktioner       56         Displaystatussymboler       56         De vigtigste symboler i displayet       56         Nulstil indstillinger       57         Sikkerhedsanvisninger       57         Netværksservice og omkostninger       57         Brugermiljø       58         Medicinske enheder       58         Områder med risiko for eksplosion       58         Medopkald       59         Sp Køretøjer       60         Beskyt din hørelse       59         Nødopkald       59         Køretøjer       60         Beskyt dine personlige data       60         Malware og vira       60         Pleje og vedligeholdelse       61         Garanti       62                        | Brug Facebook-applikationen                                        | 49        |
| FM Radio       50         Lommelygte       51         Lommeregner       52         Spil       53         Planlægning       53         Alarm       53         Kalender       54         Daglig påmindelse       54         Noter       55         Vejret       55         Yderligere funktioner       56         Displaystatussymboler       56         De vigtigste symboler i displayet       56         Nulstil indstillinger       57         Sikkerhedsanvisninger       57         Netværksservice og omkostninger       57         Brugermiljø       58         Medicinske enheder       58         Områder med risiko for eksplosion       58         Li-ion batteri       59         Beskyt din hørelse       59         Nødopkald       59         Malware og vira       60         Pleje og vedligeholdelse       61         Garanti       62         Specifikationer       62         Kompatibilitet med høreapparater       64                                                                                    | Mere                                                               | 50        |
| Lommelygte51Lommeregner52Spil53Status53Planlægning53Alarm53Kalender54Daglig påmindelse54Noter55Vejret55Yderligere funktioner56Displaystatussymboler56De vigtigste symboler i displayet56Nulstil indstillinger57Sikkerhedsanvisninger57Sikkerhedsanvisninger57Brugermiljø58Områder med risiko for eksplosion58Li-ion batteri59Beskyt din hørelse59Nødopkald59Mølaware og vira60Pleje og vedligeholdelse61Garanti62Ophavsret og andre meddelelser62Kompatibilitet med høreapparater64                                                                                                    | FM Radio                                                           | 50        |
| Lommeregner52Spil52Status53Planlægning53Alarm53Kalender54Daglig påmindelse54Daglig påmindelse54Noter55Vejret55Yderligere funktioner56Displaystatussymboler56De vigtigste symboler i displayet56Nulstil indstillinger57Sikkerhedsanvisninger57Sikkerhedsanvisninger57Brugermiljø58Medicinske enheder58Områder med risiko for eksplosion58Li-ion batteri59Beskyt din hørelse59Nødopkald59Mødopkald59Malware og vira60Pleje og vedligeholdelse61Garanti62Ophavsret og andre meddelelser62Kompatibilitet med høreapparater64SAR64SAR64SAR64SAR64SAR64SAR64SAR64SAR64SAR64SAR64SAR64SAR64SAR64SAR64SAR64SAR64SAR64SAR64SAR64SAR64SAR64SAR64SAR64SAR64SA                                                                                                    | Lommelygte                                                         | 51        |
| Spil52Status.53Planlægning.53Alarm53Kalender54Daglig påmindelse54Noter55Vejret55Yderligere funktioner56Displaystatussymboler56De vigtigste symboler i displayet56Nulstil indstillinger57Sikkerhedsanvisninger57Netværksservice og omkostninger57Brugermiljø58Medicinske enheder58Dis batteri59Beskyt din hørelse59Nødopkald59GPS-/placeringsbaserede funktioner59Køretøjer60Beskyt dine personlige data60Malware og vira60Pleje og vedligeholdelse61Garanti62Ophavsret og andre meddelelser62Kompatibilitet med høreapparater64SAM64SAM64SAM64SAM64SAM64SAM64SAM64SAM64SAM64SAM64SAM64SAM64SAM64SAM64SAM64SAM64SAM64SAM64SAM64SAM64SAM64SAM64SAM64SAM64SAM64 <td>Lommeregner</td> <td>52</td>                                                                                                    | Lommeregner                                                        | 52        |
| Status       53         Planlægning       53         Alarm       53         Kalender       54         Daglig påmindelse       54         Noter       55         Vejret       55         Yderligere funktioner       56         Displaystatussymboler       56         De vigtigste symboler i displayet       56         Nulstil indstillinger       57         Sikkerhedsanvisninger       57         Steværksservice og omkostninger       57         Brugermiljø       58         Medicinske enheder       59         Beskyt din hørelse       59         Nødopkald       59         GPS-/placeringsbaserede funktioner       59         Køretøjer       60         Beskyt dine personlige data       60         Malware og vira       60         Pleje og vedligeholdelse       61         Garanti       62         Ophavsret og andre meddelelser       62         Ophavsret og andre meddelelser       62         Ophavsret og andre meddelelser       62         Kompatibilitet med høreapparater       64             | Spil                                                               | 52        |
| Planlægning       53         Alarm       53         Kalender       54         Daglig påmindelse       54         Noter       55         Vejret       55         Yderligere funktioner       56         Displaystatussymboler       56         De vigtigste symboler i displayet       56         Nulstil indstillinger       57         Sikkerhedsanvisninger       57         Netværksservice og omkostninger       57         Brugermiljø       58         Medicinske enheder       58         Områder med risiko for eksplosion       58         Li-ion batteri       59         Beskyt dina hørelse       59         Nødopkald       59         GPS-/placeringsbaserede funktioner       59         Køretøjer       60         Beskyt dine personlige data       60         Malware og vira       60         Pleje og vedligeholdelse       61         Garanti       62         Ophavsret og andre meddelelser       62         Ophavsret og andre meddelelser       62         Kompatibilitet med høreapparater       64 | Status                                                             | 53        |
| Alarm       53         Kalender       54         Daglig påmindelse       54         Noter       55         Vejret       55         Yderligere funktioner       56         Displaystatussymboler       56         De vigtigste symboler i displayet       56         Nulstil indstillinger       57         Sikkerhedsanvisninger       57         Sikkerhedsanvisninger       57         Netværksservice og omkostninger       58         Medicinske enheder       58         Områder med risiko for eksplosion       58         Li-ion batteri       59         Beskyt din hørelse       59         Nødopkald       59         GPS-/placeringsbaserede funktioner       59         Køretøjer       60         Malware og vira       60         Pleje og vedligeholdelse       61         Garanti       62         Ophavsret og andre meddelelser       62         Notartier       62         Net (raverlight abregartienchartighed)       64                                                                                 | Planlægning                                                        | 53        |
| Kalender54Daglig påmindelse54Noter55Vejret55Yderligere funktioner56Displaystatussymboler56De vigtigste symboler i displayet56Nulstil indstillinger57Sikkerhedsanvisninger57Netværksservice og omkostninger57Brugermiljø58Medicinske enheder58Områder med risiko for eksplosion58Li-ion batteri59Beskyt din hørelse59Nødopkald59GPS-/placeringsbaserede funktioner59Køretøjer60Malware og vira60Pleje og vedligeholdelse61Garanti62Ophavsret og andre meddelelser62Kompatibilitet med høreapparater64                                                                                                    | Alarm                                                              | 53        |
| Daglig påmindelse54Noter55Vejret55Yderligere funktioner56Displaystatussymboler56De vigtigste symboler i displayet56Nulstil indstillinger57Sikkerhedsanvisninger57Netværksservice og omkostninger57Brugermiljø58Medicinske enheder58Områder med risiko for eksplosion58Li-ion batteri59Beskyt din hørelse59Nødopkald59GPS-/placeringsbaserede funktioner59Køretøjer60Beskyt dine personlige data60Malware og vira60Pleje og vedligeholdelse61Garanti62Specifikationer62Kompatibilitet med høreapparater64SAB (crossifik abcorationed)64                                                                                                    | Kalender                                                           | 54        |
| Noter55Vejret55Yderligere funktioner56Displaystatussymboler56De vigtigste symboler i displayet56Nulstil indstillinger57Sikkerhedsanvisninger57Netværksservice og omkostninger57Brugermiljø58Medicinske enheder58Områder med risiko for eksplosion58Li-ion batteri59Beskyt din hørelse59Nødopkald59GPS-/placeringsbaserede funktioner59Køretøjer60Beskyt dine personlige data60Malware og vira60Pleje og vedligeholdelse61Garanti62Ophavsret og andre meddelelser62Kompatibilitet med høreapparater64SAB (cronsifik abcorptiopcharity bod)64                                                                                                    | Daglig påmindelse                                                  | 54        |
| Vejret55Yderligere funktioner56Displaystatussymboler i displayet56De vigtigste symboler i displayet56Nulstil indstillinger57Sikkerhedsanvisninger57Netværksservice og omkostninger57Brugermiljø58Medicinske enheder58Områder med risiko for eksplosion58Li-ion batteri59Beskyt din hørelse59Nødopkald59GPS-/placeringsbaserede funktioner59Køretøjer60Beskyt dine personlige data60Malware og vira60Pleje og vedligeholdelse61Garanti62Specifikationer62Kompatibilitet med høreapparater64                                                                                                    | Noter                                                              | 55        |
| Yderligere funktioner       56         Displaystatussymboler       56         De vigtigste symboler i displayet       56         Nulstil indstillinger       57         Sikkerhedsanvisninger       57         Netværksservice og omkostninger       57         Brugermiljø       58         Medicinske enheder       58         Områder med risiko for eksplosion       58         Li-ion batteri       59         Beskyt din hørelse       59         Nødopkald       59         GPS-/placeringsbaserede funktioner       59         Køretøjer       60         Beskyt dine personlige data       60         Malware og vira       61         Garanti       62         Specifikationer.       62         Ophavsret og andre meddelelser       62         Kompatibilitet med høreapparater       64                                                                                                    | Vejret                                                             | 55        |
| Displaystatussymboler56De vigtigste symboler i displayet56Nulstil indstillinger57Sikkerhedsanvisninger57Netværksservice og omkostninger57Brugermiljø58Medicinske enheder58Områder med risiko for eksplosion58Li-ion batteri59Beskyt din hørelse59Nødopkald59GPS-/placeringsbaserede funktioner59Køretøjer60Beskyt dine personlige data60Malware og vira60Pleje og vedligeholdelse61Garanti62Specifikationer62Nophavsret og andre meddelelser62Kompatibilitet med høreapparater64SAB (specifik absorptionsbastighed)64                                                                                                    | Yderligere funktioner                                              | 56        |
| De vigtigste symboler i displayet                                                                                                    | Displaystatussymboler                                              | 56        |
| Nulstil indstillinger57Sikkerhedsanvisninger57Netværksservice og omkostninger57Brugermiljø58Medicinske enheder58Områder med risiko for eksplosion58Li-ion batteri59Beskyt din hørelse59Nødopkald59GPS-/placeringsbaserede funktioner59Køretøjer60Beskyt dine personlige data60Malware og vira60Pleje og vedligeholdelse61Garanti62Ophavsret og andre meddelelser62Kompatibilitet med høreapparater64SAP. (specifik absorptionshaptighed)64                                                                                                    | De vigtigste symboler i displayet                                  | 56        |
| Sikkerhedsanvisninger                                                                                                    | Nulstil indstillinger                                              | 57        |
| Netværksservice og omkostninger57Brugermiljø58Medicinske enheder58Områder med risiko for eksplosion58Li-ion batteri59Beskyt din hørelse59Nødopkald59GPS-/placeringsbaserede funktioner59Køretøjer60Beskyt dine personlige data60Malware og vira60Pleje og vedligeholdelse61Garanti62Specifikationer62Ophavsret og andre meddelelser62Kompatibilitet med høreapparater64                                                                                                    | Sikkerhedsanvisninger                                              | 57        |
| Brugermiljø       58         Medicinske enheder.       58         Områder med risiko for eksplosion       58         Li-ion batteri       59         Beskyt din hørelse       59         Nødopkald       59         GPS-/placeringsbaserede funktioner       59         Køretøjer       60         Beskyt dine personlige data       60         Malware og vira       60         Pleje og vedligeholdelse       61         Garanti       62         Ophavsret og andre meddelelser       62         Kompatibilitet med høreapparater       64         SAP (specifik absorptionsbastinbod)       64                                                                                                    | Netværksservice og omkostninger                                    | 57        |
| Medicinske enheder.58Områder med risiko for eksplosion58Li-ion batteri59Beskyt din hørelse59Nødopkald59Nødopkald59GPS-/placeringsbaserede funktioner59Køretøjer60Beskyt dine personlige data60Malware og vira60Pleje og vedligeholdelse61Garanti62Specifikationer62Ophavsret og andre meddelelser62Kompatibilitet med høreapparater64SAP. (specifik absorptionsbastiphod)64                                                                                                    | Brugermiljø                                                        | 58        |
| Områder med risiko for eksplosion58Li-ion batteri59Beskyt din hørelse59Nødopkald59GPS-/placeringsbaserede funktioner59Køretøjer60Beskyt dine personlige data60Malware og vira60Pleje og vedligeholdelse61Garanti62Specifikationer62Ophavsret og andre meddelelser62Kompatibilitet med høreapparater64SAP. (specifik absorptionsbastiphod)64                                                                                                    | Medicinske enheder                                                 | 58        |
| Li-ion batteri                                                                                                    | Områder med risiko for eksplosion                                  | 58        |
| Beskyt din hørelse       59         Nødopkald       59         GPS-/placeringsbaserede funktioner       59         Køretøjer       60         Beskyt dine personlige data       60         Malware og vira       60         Pleje og vedligeholdelse       61         Garanti       62         Specifikationer       62         Ophavsret og andre meddelelser       62         Kompatibilitet med høreapparater       64         SAP. (specifik absorptionsbastiphod)       64                                                                                                    | Li-ion batteri                                                     | 59        |
| Nødopkald       59         GPS-/placeringsbaserede funktioner       59         Køretøjer       60         Beskyt dine personlige data       60         Malware og vira       60         Pleje og vedligeholdelse       61         Garanti       62         Specifikationer       62         Ophavsret og andre meddelelser       62         Kompatibilitet med høreapparater       64         SAP. (specifik absorptionsbastiphod)       64                                                                                                    | Beskyt din nørelse                                                 | 59        |
| GPS-/placeningsbaserede runktioner       39         Køretøjer       60         Beskyt dine personlige data       60         Malware og vira       60         Pleje og vedligeholdelse       61         Garanti       62         Specifikationer       62         Ophavsret og andre meddelelser       62         Kompatibilitet med høreapparater       64         SAP. (specifik absorptionsbastiphod)       64                                                                                                    | NØOOPKalo                                                          | 59        |
| Beskyt dine personlige data                                                                                                    | Køretøjer                                                          | 59<br>60  |
| Malware og vira       60         Pleje og vedligeholdelse       61         Garanti       62         Specifikationer       62         Ophavsret og andre meddelelser       62         Kompatibilitet med høreapparater       64         SAP (specifik absorptionsbastiphod)       64                                                                                                    | Reskyt dine nersonlige data                                        | 60        |
| Pleje og vedligeholdelse                                                                                                    | Malware og vira                                                    | 60        |
| Garanti                                                                                                    | Pleje og vedligeholdelse                                           | 61        |
| Specifikationer                                                                                                    | Garanti                                                            | 62        |
| Ophavsret og andre meddelelser                                                                                                    | Charitianar                                                        | 62        |
| Kompatibilitet med høreapparater                                                                                                    |                                                                    | 02        |
| SAP (specifik absorptionsbastighed)                                                                                                    | Upnavsret og andre meddeleiser<br>Kompatibilitet med børeapparater | ٥2<br>د ۲ |
|                                                                                                    | SAR (specifik absorptionshactighed)                                | 64        |

| Korrekt bortskaffelse af dette produkt               | 65 |
|------------------------------------------------------|----|
| Korrekt bortskaffelse af batterierne i dette produkt | 65 |
| Overensstemmelseserklæring                           | 66 |

# Tillykke med din nye telefon

Glæd dig til en elegant kameratelefon på den nemme måde med smarte måder at kommunikere på, og nyd adgangen til e-mails og internettet, så du altid har forbindelse til omverdenen. Del fotos, og lyt til din yndlingsmusik på MP3 eller FM-radio. Øvrige praktiske funktioner omfatter vejret, påmindelser, vækkeur, vibrerende ringesignal mm. Du kan få flere oplysninger om tilbehør og andre Doro-produkter ved at besøge <u>www.doro.com</u>.

# Kom godt i gang

### Isætning af SIM-kort, hukommelseskort og batteri

#### VIGTIGT

Inden du tager batteridækslet af, skal du slukke telefonen og frakoble opladeren.

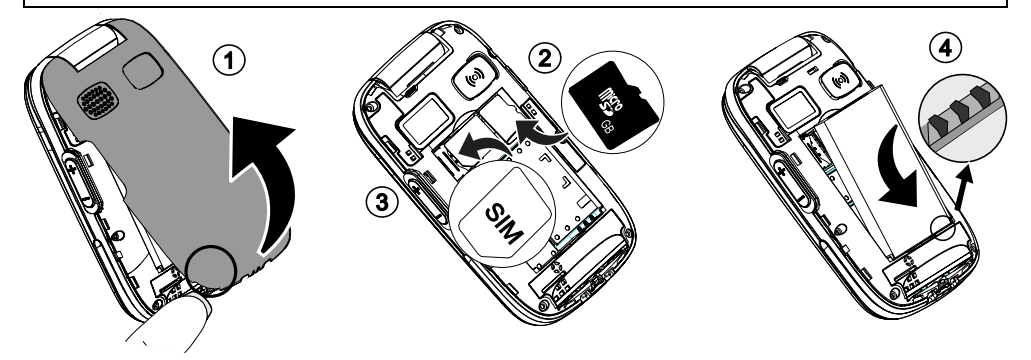

- 1. Fjern batteridækslet. Vær forsigtig, så du ikke ødelægger dine negle, når du fjerner dækslet. Sørg for, at du ikke bøjer eller vrider dækslet for meget, da det kan beskadige dækslet. Tag batteriet ud, hvis det allerede sidder i.
- 2. Valgfrit: Find SD-kortholderen, og skub forsigtigt kortet ind i holderen. Enheden fungerer både med og uden isat SD-kort. Kompatibel korttype: microSD, microSDHC.
- 3. Find SIM-kortholderen, og skub forsigtigt kortet ind i holderen. Mærkaten ved siden af holderen viser, hvordan kortet skal sættes i. Du skal bruge enten micro SIM- eller 3FF SIM-kort i denne telefon. Hvis du har problemer med at fjerne/udskifte SIM-kortet, skal du sætte tape på den synlige del af SIM-kortet for at trække det ud.

4. Sæt batteriet i ved at skubbe det ind i batterirummet med kontaktfladerne opad og pegende mod højre. Sæt batteridækslet på igen.

#### VIGTIGT

I denne telefon kan du bruge micro-SIM- eller 3FF-SIM-kort. Hvis du forsøger at bruge SIM-kort, der ikke passer til telefonen, kan det beskadige kortet eller telefonen, og data på SIM-kortet kan gå tabt.

#### VIGTIGT

Brug kun kompatible hukommelseskort med denne enhed. Kompatibel korttype: microSD, microSDHC.

Inkompatible kort kan medføre skader på selve kortet eller enheden, og data på kortet kan gå tabt. På visse markeder kan enkelte telefoner være udstyret med hukommelseskort fra fabrikken.

# Opladning af telefonen

#### ▲ FORSIGTIG

Brug kun batterier, opladere og tilbehør, der er godkendt til netop denne model. Tilslutning af andet tilbehør kan være farligt, og telefonens typegodkendelse og garanti kan bortfalde.

Når batteriet er ved at være tomt, vises , og der afgives et advarselssignal.

- Slut netadapteren til en stikkontakt og til bøsningen i opladeren - Indikatoren for batteriniveau bevæger sig, når telefonen oplades. Det tager cirka 3 timer at oplade batteriet helt. vises kortvarigt, når opladeren sluttes til telefonen, samt når den frakobles.

**Bemærk!** LCD-baglys slukkes efter et stykke tid for at spare på strømmen. Tryk på en vilkårlig knap for at tænde displayet. Fuld batterikapacitet opnås først, når batteriet er blevet opladet 3-4 gange. Batteriers kapacitet forringes med tiden. Det indebærer, at taletiden og standbytiden normalt bliver kortere ved regelmæssig brug.

### Spar på energien

Når du har opladet batteriet helt og koblet opladeren fra telefonen, skal du tage stikket til opladeren ud af stikkontakten.

# Bliv fortrolig med din telefon

### Hjælpefunktioner

Brug nedenstående symboler til at guide dig gennem hjælpeafsnittene i brugervejledningen.

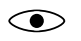

> Syn

C Hørelse

G ⇒ Håndtering

Sikkerhed

# Tænd og sluk telefonen

- 1. Tryk på \_, og hold den nede for at tænde eller slukke telefonen. Bekræft med Ja for at slukke.
- Hvis SIM-kortet er gyldigt, men beskyttet med en PIN-kode (Personal Identification Number), vises PIN. Indtast PIN-koden, og tryk på OK (
   i øverste venstre hjørne af tastaturet). Slet med Slet (
   i øverste hjørne af tastaturet).

**Bemærk!** Hvis der ikke medfølger PIN- og PUK-kode til dit SIM-kort, skal du kontakte din serviceudbyder.

**Forsøg: #** viser det resterende antal forsøg på indtastning af PIN-kode. Når der ikke er flere forsøg tilbage, vises **PIN blokeret!**. SIM-kortet skal herefter låses op ved hjælp af PUK-koden (Personal Unblocking Key).

- 1. Indtast PUK-koden, og bekræft med **OK**.
- 2. Indtast en ny PIN-kode, og bekræft med OK.
- 3. Indtast den nye PIN-kode igen, og bekræft med OK.

# Opstartsguide

Når telefonen tændes for første gang, kan du bruge Opstartsguide til at foretage grundlæggende indstillinger.

• Tryk på **Ja** for at foretage ændringen eller **Ne***j*, hvis du ikke vil foretage ændringen.

Standardsproget bestemmes af SIM-kortet. Se *Telefonindstillinger*, s.8 for at få oplysninger om ændring af sprog, klokkeslæt og dato.

Tip: Du kan køre opstartsguiden på et senere tidspunkt, hvis du hellere vil det. Tryk i standbytilstand på Menu → Indstillinger → Generelt → Opstartsguide.

# **Eksternt display**

Det eksterne display viser klokkeslættet, forskellige statusindikatorer og underretninger om indgående opkald. Det eksterne display kan kun vise tegn i sort/hvid. Lyset i det eksterne display slukker efter nogen tid. Hold en af sidetasterne +/- nede for at tænde det igen.

# Telefonindikatorer

Lamperne på telefonen vil:

- blinke grønt, når du har modtaget en ny besked eller et ubesvaret opkald. Når du har læst den nye besked/set det ubesvarede opkald, holder den op med at blinke.
- blinke rødt, når batteriet næsten er helt afladet og under opladning.

# Navigation på din telefon 🖙

#### Standby (klar-tilstand)

Når telefonen er klar til brug, og du endnu ikke har indtastet tegn, er telefonen på standby.

Tip: Du kan altid trykke på 👝 for at vende tilbage til standby.

#### Navigationsknapper

- Tryk på (**A**)  $\bigcirc$  for at bekræfte.
- Ellers tryk på funktionsknappen **OK**.
- Tryk på (A) 
   i standby for at åbne telefonens menu.
- Ellers tryk på venstre funktionsknap —
   Menu for at få adgang til telefonens menu eller højre funktionsknap Navn for at få adgang til dine gemte kontaktpersoner i telefonbogen.
- Brug pileknapperne (**B**)  $\bigcirc$ ,  $\bigcirc$  og (0, 0) til at rulle og vælge med.

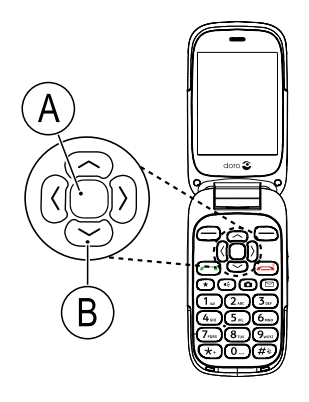

#### Trinvise anvisninger

Pilen ( $\rightarrow$ ) angiver næste handling i de trinvise anvisninger. Du bekræfter en handling ved at trykke på **OK**. Hvis du vil vælge et element, skal du rulle til eller fremhæve elementet ved at bruge  $\bigcirc/\bigcirc$  og derefter trykke på **OK**.

Eksempel:

Tryk på Menu → Telefonbog → -Ny kontakt- → Tilføj

Gør følgende for at udføre eksempel på din Doro 6526.

#### Eksempel 1 (brug funktionsknapperne)

- 1. Tryk på Menu, rul til Telefonbog, og tryk på OK.
- 2. Vælg -Ny kontakt-, og tryk Tilføj.

### Eksempel 2 (brug navigationsknapperne)

- 1. Tryk på  $\bigcirc$ , rul til **Telefonbog** og tryk på  $\bigcirc$ .
- 2. Vælg -Ny kontakt-, og tryk på  $\bigcirc$  for at bekræfte.

# Indtast tekst 🕞

### Manuel indtastning af tekst

### Vælg tegn

• Tryk gentagne gange på en taltast, indtil det ønskede tegn vises. Vent et par sekunder, inden du indtaster næste tegn.

### Specialtegn

- 1. Tryk på 米 for at få vist en liste med specialtegn.
- 2. Vælg det ønskede tegn med piletasterne, og tryk på **OK** for at bekræfte.

### Flyt markøren i teksten

• Brug (i) eller (i) til at flytte markøren i teksten.

### Store bogstaver, små bogstaver og tal

• Tryk på # for at vælge mellem store bogstaver, små bogstaver og tal. Se Indtastningstilstand, s.7.

### Skift skriftsprog

- 1. Tryk og hold på **#** for at få vist en liste over tilgængelige sprog.
- 2. Vælg sprog med  $\bigcirc / \bigcirc$ , og tryk på **OK** for at bekræfte.

# Skriv tekst med tekstforslag

På visse sprog kan du anvende indtastningsmetoden Smart ABC (eZiType<sup>™</sup>), som selv foreslår ord på grundlag af en ordbog.

• Tryk på hver enkelt knap én gang, også selv om det viste tegn ikke er det, du ønsker. Ordbogen foreslår ord på baggrund af de taster, du har trykket på.

### Eksempel

- 1. Tryk på **3**, **7**, **3**, **3**, hvis du vil skrive ordet "Fred". Gør ordet færdigt, før du kigger på forslagene.
- 2. Brug  $\bigotimes$ ,  $\bigotimes$  eller  $(\emptyset, \emptyset)$  til at få vist ordforslag.
- Tryk på Vælg, og fortsæt med næste ord.
   Du kan også trykke på **O** for at fortsætte med næste ord.
- 4. Hvis det ønskede ord ikke foreslås, skal du bruge manuel indtastning af tekst.

Bemærk! Se i Stavekontrol, s.28 for at få flere oplysninger.

#### Indtastningstilstand

Tryk på # for at skifte indtastningssprog. Ikonet i øverste venstre hjørne af displayet viser indtastningstilstanden.

- Stort begyndelsesbogstav med tekstforslag
- STORE BOGSTAVER med tekstforslag
- ☑ abc små bogstaver med tekstforslag
- Abc Stort begyndelsesbogstav
- ABC STORE BOGSTAVER
- abc små bogstaver
- **123** Tal

# Justering af lydstyrken

#### Under et opkald

 Brug sideknapperne +/- eller / til at justere lydstyrken. Lydstyrken angives i displayet.

Hvis du benytter høreapparat eller har vanskeligt ved at høre, når telefonen bruges i støjende omgivelser, kan du tilpasse telefonens lydindstillinger; se Lydindstilling  $\mathbb{C}$ , s.41.

### Lydløs

Lydløs er en fast profil med Tastetone, Beskedtone og Ringetone deaktiveret, mens Vibration, Opgaver, Daglig påmindelse og Alarm er uændrede.

• Tryk på genvejsknappen #, og hold den inde for at aktivere eller deaktivere lydløs tilstand.

#### Headset

Når et headset er tilsluttet, afbrydes telefonens indbyggede mikrofon automatisk. Hvis den er tilgængelig, kan du bruge svartasten på headsettet til at besvare og modtage opkald.

# 🕂 FORSIGTIG

Anvendelse af headset ved høj lydstyrke kan forårsage høreskader. Husk at regulere lydstyrken omhyggeligt, når du bruger et headset.

# Mulighed for kombination med høreapparat

Denne telefon kan kombineres med et høreapparat. Kompatibilitet med høreapparater er ikke nogen garanti for, at et bestemt høreapparat vil fungere sammen med en bestemt telefon. Mobiltelefoner indeholder radiotransmittere, der kan forstyrre funktionen af høreapparatet. Nogle af de trådløse teknologier, der bruges på denne telefon, er blevet testet for brug med høreapparater, men der kan være nogle nyere trådløse teknologier, der endnu ikke er testet for brug med høreapparater. Du kan sikre, at et bestemt høreapparat fungerer godt sammen med denne telefon, ved at teste dem sammen, før du køber.

Standarden for kompatibilitet med høreapparater indeholder to typer klassificeringer:

- M: Hvis du vil bruge dit høreapparat i denne tilstand, skal du sikre, at dit høreapparat er indstillet til "M-tilstand" eller akustisk koblingstilstand og placere telefonmodtageren i nærheden af høreapparatets indbyggede mikrofon. Du opnår de bedste resultater ved at prøve at bruge telefonen i forskellige positioner i forhold til høreapparatet, f. eks. vil placering af modtageren en anelse over øret give bedre ydelse for høreapparater med mikrofoner placeret bag øret.
- **T**: Hvis du vil bruge høreapparatet i denne tilstand, skal du sikre, at dit høreapparat er i "T-tilstand" eller teleslyngekoblingstilstand (ikke alle høreapparater har denne tilstand). Du opnår de bedste resultater ved at prøve at bruge telefonen i forskellige positioner i forhold til dit høreapparat, f.eks. kan placering af modtageren en anelse under eller foran øret give bedre resultater.

Se også Lydindstilling  $\mathbb{C}$ , s.41 for oplysninger om, hvordan du kan tilpasse telefonens lydindstillinger.

# Telefonindstillinger

#### Klokkeslæt og dato

#### Indstilling af klokkeslæt og dato

- 1. Tryk på Menu → Indstillinger → Generelt → Tid og dato:
  - Indstil tid for at indtaste klokkeslættet (TT:MM).
  - Indstil dato for at indtaste dato (DD/MM/ÅÅÅÅ).
- 2. Tryk på **OK** for at bekræfte.

Tip: Du kan også indstille telefonen til automatisk at opdatere klokkeslæt og dato i henhold til den aktuelle tidszone. I Tid og dato vælger du Autotid → Til. Automatisk opdatering af dato og klokkeslæt ændrer ikke tiden, som du har indstillet for alarmen og kalenderen. De benytter lokal tid. Opdatering kan medføre, at visse oprettede alarmer udløber. Det afhænger af netværksunderstøttelsen og abonnementet.

#### Indstilling af klokkeslæt og datoformat

- 1. Tryk på Menu → Indstillinger → Generelt → Tid og dato → Angiv format:
  - Tidsformat → 12 timer eller 24 timer.
  - Datoformat, og vælg det ønskede datoformat.
- 2. Tryk på **OK** for at bekræfte.

### Sprog

Standardsproget for telefonens menuer, beskeder osv. bestemmes af SIMkortet. Du kan ændre sproget til et hvilket som helst andet sprog, som telefonen understøtter.

- 1. Tryk på Menu → Indstillinger → Generelt → Sprog
- 2. Brug S/ til at vælge sprog.
- 3. Tryk på **OK** for at bekræfte.

### **Blokér funktion**

- 1. Tryk på Menu → Indstillinger → Generelt → Blokér funktion
- 2. Vælg de funktioner, som du vil deaktivere, og tryk på Fra.
- 3. Tryk på Udført for at bekræfte.

#### **PIN-kodefunktioner**

- 1. Tryk på Menu → Indstillinger → Sikkerhed → SIM-lås:
  - **Til** for at aktivere PIN-koden. Nu skal du indtaste PIN-koden, hver gang du tænder telefonen.
  - Fra for at deaktivere PIN-koden.

#### VIGTIGT

Hvis Fra-tilstand er aktiv, og SIM-kortet tabes eller stjæles, vil det være ubeskyttet.

 Automatisk for at starte telefonen uden PIN-koden. Telefonen husker selv PIN-koden, men hvis SIM-kortet flyttes til en anden telefon (tabes eller stjæles), skal PIN-koden indtastes, når telefonen startes.

2. Tryk på **OK** for at bekræfte.

#### Skift PIN-kode

- 1. Tryk på Menu → Indstillinger → Sikkerhed → Skift kode → PIN.
- 2. Indtast den aktuelle PIN-kode, og tryk på **OK**.
- 3. Indtast en ny PIN-kode, og tryk på OK. Gentag for at bekræfte.

#### Telefonlås

Telefonlåsen beskytter telefonen mod uønsket brug. Hvis den er aktiveret, vil telefonen være låst, når den genstartes, og telefonkoden skal indtastes for at låse den op.

- 1. Tryk på Menu → Indstillinger → Sikkerhed → Telefonlås
- 2. Vælg Til for at aktivere eller Fra for at deaktivere.
- 3. Tryk på **OK** for at bekræfte.

**Bemærk!** Du skal indtaste den aktuelle telefonkode. Standardtelefonkoden er **1234**.

#### Hvidliste

En hvidliste, eller godkendelsesliste, fungerer nogenlunde som et spamfilter, og når en sådan er aktiveret, kan du kun modtage indgående opkald fra kontaktpersoner, der er gemt i telefonbogen. Personer, der ikke er gemt i telefonbogen, får optagettone, hvis de forsøger at ringe dig op.

- 1. Tryk på Menu → Indstillinger → Sikkerhed → Hvidliste
- 2. Vælg **Til** for at aktivere eller **Fra** for at deaktivere.
- 3. Tryk på **OK** for at bekræfte.

# Opkald

# Ring op

- 1. Indtast telefonnummeret inkl. områdenummer på telefonens tastatur. Slet med **Slet**.
- 2. Tryk på for at foretage et opkald. Tryk på **Afbryd** for at annullere opkaldet.
- 3. Tryk på 👝 for at afslutte opkaldet.

**Tip:** Brug altid + inden landekoden ved internationale opkald for at sikre korrekt funktion. Tryk på **★** to gange for at vælge det internationale forvalg +.

# Opkald fra telefonbogen

- 1. Tryk på **Navn** for at åbne telefonbogen.
- Brug () () for at bladre gennem telefonbogen, eller foretag en hurtig søgning ved at trykke på den tast, der svarer til det første bogstav i posten. Se *Indtast tekst* (), s.6.
- Tryk på Valg → Ring op for at ringe op til den valgte kontaktperson.
   Vælg om nødvendigt nummeret.
   Alternativt skal du trykke på for at ringe op.
- 4. Tryk på Afbryd eller 👝 for at annullere opkaldet.

# Modtagelse af et telefonopkald

- Åbn flappen, og tryk på 
   for at besvare opkaldet.
   Alternativt skal du trykke på Lydløs for at slukke for ringetonen
   eller 
   /lukke flappen for at afvise opkaldet direkte (optagettone).
- 2. Tryk på 👝 for at afslutte opkaldet.

For at besvare et indgående opkald ved at åbne flappen; se Svartilstand, s.14.

**Tip:** Tryk og hold på tasten **+/–** for midlertidigt at slå ringesignalet fra uden at åbne flappen.

# Opkaldsoplysninger

Under et opkald vises det kaldte eller det kaldende nummer samt den forløbne tid. Hvis opkalderens nummer er skjult, vises **Ukendt**.

# Opkaldsmuligheder

I løbet af et opkald giver funktionsknapperne 1 ( ) adgang til yderligere funktioner.

# Valg (venstre funktionsknap)

• Hold/Hent for at parkere/genoptage det igangværende opkald.

<sup>1.</sup> Funktionsknapperne har flere funktioner. Den aktuelle funktion vises i displayet over funktionsknappen.

- Afslut nuv. opkald for at afslutte det igangværende opkald (samme som \_).
- **Nyt opkald** for at ringe op til et andet nummer (Konference).
- **Telefonbog** for at søge i telefonbogen.
- **Beskeder** for at skrive eller læse tekstbeskeder.
- Mik.FRA for at deaktivere mikrofonen.

### Høj til (højre funktionsknap)

Højttaleren gør det muligt for dig at tale uden at holde telefonen tæt på øret.

- Tryk på Høj til for at aktivere den. Tal tydeligt ind i telefonens mikrofon ved en maksimal afstand på1 m. Brug / til at regulere højttalerens lydstyrke.
- 2. Tryk på Høj fra for at vende tilbage til normal tilstand.

Bemærk! Høje lyde (musik osv.) i baggrunden kan påvirke lydkvaliteten.

# Hurtigopkald 🕞

Brug **0** og **2**–**9** til at foretage hurtigopkald fra standby.

• Tryk og hold på den tilsvarende knap.

#### Tilføjelse af numre til hurtigopkald

- 1. Tryk på Menu → Indstillinger → Telefonbog → Hurtigopkald
- 2. Vælg **O** → Tilføj, og vælg en post i telefonbogen.
- 3. Tryk på **OK** for at bekræfte.
- Gentag fremgangsmåden for at føje flere hurtigopkaldsnumre til knapperne 2–9.

**Tip:** Hvis du vil redigere eller slette en eksisterende post, skal du vælge den og trykke på **Valg → Redigér** eller **Slet**.

# SOS-opkald

Så længe telefonen er tændt, er det altid muligt at foretage nødopkald ved at indtaste det lokale nummer til alarmcentralen efterfulgt af —.

Nogle netværk accepterer opkald til nødnumre uden et gyldigt SIM-kort. Kontakt din serviceudbyder for at få flere oplysninger.

# Opkaldsliste

Modtagne, ubesvarede og foretagne opkald gemmes i en samlet S-opkaldslog. Der kan gemmes 20 opkald af hver type i loggen. Ved flere opkald fra samme nummer gemmes kun det seneste opkald.

1. Tryk på 🦳

Du kan også trykke på Menu 
→ Opkaldsliste.

2. Brug  $\bigcirc / \bigcirc$  til at vælge:

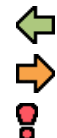

Indgående Udgående

Ougaenue

- Mistede opkald
- 3. Tryk på for at ringe op, eller Valg:
  - Vis for at få vist detaljer om det valgte opkald.
  - Send SMS for at sende en tekstbesked.
  - Send MMS for at sende en billedbesked.
  - **Slet** for at slette opkaldet.
  - Slet alt for at slette alle opkald i opkaldsloggen.
  - Gem for at gemme nummeret i telefonbogen, → Opret ny oprette en ny kontaktperson eller Opdat. opdatere en eksisterende kontaktperson.

# Opkaldsindstillinger

# Opkaldstid

Under et opkald vises opkaldets varighed i displayet. Du kan kontrollere varigheden af dine opkald.

- 1. Tryk på Menu → Indstillinger → Opkald → Opkaldstid:
  - Seneste opkald for at få vist den forløbne tid for det seneste opkald.
  - **Udgående** for at få vist den forløbne tid for alle foretagne opkald.
  - Indgående for at få vist den forløbne tid for samtlige modtagne opkald.
- 2. Tryk på **OK** for at bekræfte.

# Svartilstand

- 1. Tryk på Menu → Indstillinger → Opkald → Svartilstand:
  - Åbn for svar → Til for at besvare indgående opkald ved at åbne flappen.
  - Valgfri tast → Til for at besvare indgående opkald ved at trykke på en valgfri tast (undtagen \_).
- 2. Tryk på **OK** for at bekræfte.

### Vis/skjul nr.

Vis eller skjul dit telefonnummer på modtagerens telefon, når du ringer op.

- 1. Tryk på Menu → Indstillinger → Opkald → Opkaldsindst. → Vis/ skjul nr.:
  - Standardindst. for at bruge netværkets standardindstillinger.
  - Skjul nr for aldrig at vise dit nummer.
  - Send nr for altid at vise dit nummer.
- 2. Tryk på **OK** for at bekræfte.

### Banke på

Du kan håndtere mere end et opkald ad gangen, parkere den igangværende samtale og besvare det indgående opkald. Når funktionen er aktiveret, lyder der et advarselssignal, hvis der kommer et indgående opkald under en samtale.

• Tryk på Valg → Besvar under et opkald.

#### Aktivering af banke på

- 1. Tryk på Menu → Indstillinger → Opkald → Opkaldsindst.
- 2. Vælg Banke på → Aktivér.
- 3. Tryk på **OK** for at bekræfte.

**Tip:** Gentag, og vælg **Deaktivér** for at deaktivere banke på eller **Status** for at få vist, om banke på er aktivt eller ej.

### Viderestil

Du kan viderestille opkald til en telefonsvarer eller til et andet telefonnummer. Konfigurer de opkald, der skal viderestilles. Vælg en betingelse, og tryk på **OK**, vælg derefter **Aktivér**, **Deaktivér** eller **Status** for hver enkelt.

- 1. Tryk på Menu → Indstillinger → Opkald → Opkaldsindst. → Viderestil:
  - Alle opkald for at viderestille alle taleopkald.
  - **Ej kontakt** for at viderestille indgående opkald, hvis telefonen er slukket eller uden for rækkevidde.
  - **Ej svar** for at viderestille indgående opkald, hvis de ikke besvares.
  - Optaget for at viderestille indgående opkald, hvis linjen er optaget.
  - Afbryd v.s. for at annullere alle indstillinger for viderestilling af opkald.
- 2. Tryk på **OK** for at bekræfte.

### Opkaldsblokering

Telefonen kan indstilles til at afvise visse former for opkald.

**Bemærk!** Der skal bruges en adgangskode for at kunne aktivere opkaldsblokering. Kontakt din serviceudbyder for at få adgangskoden.

- 1. Tryk på Menu → Indstillinger → Opkald → Opkaldsindst. → Opkaldsblokering.
- 2. Vælg Udgående:
  - Alle opkald for at besvare indgående opkald, men ikke selv ringe op.
  - Internat. opkald for at forhindre opkald til numre i udlandet.
  - Internat. bortset hjem for at forhindre opkald til numre i udlandet ud over det land, som SIM-kortet er knyttet til.
- 3. Tryk på **OK** for at bekræfte.
- 4. Vælg Indgående:
  - Alle opkald for at ringe op, men ikke modtage indgående opkald.
  - **Hvis roaming** for at blokere indgående opkald under roaming (betjening fra andre netværk).
- 5. Tryk på **OK** for at bekræfte.
- 6. Vælg **Afbryd** for at annullere alle opkaldsblokeringer (kræver adgangskode). Tryk på **OK** for at bekræfte.

#### Faste numre (FDN)

Du kan begrænse opkaldsmulighederne til bestemte numre, der er gemt på SIM-kortet. Listen over tilladte numre er beskyttet af din PIN2-kode. **Bemærk!** Du skal bruge PIN2-koden for at anvende opkald til faste numre. Kontakt din serviceudbyder for at få PIN2-koden.

- 1. Tryk på Menu → Indstillinger → Sikkerhed → Faste numre:
  - Tilstand → Til for at aktivere og Fra for at deaktivere.
  - Faste numre liste → Tilføj og indtast det første tilladte nummer.
     Du kan også markere en post og trykke på Valg → Tilføj, Redigér eller Slet.
- 2. Indtast om nødvendigt PIN2, og tryk på **OK** for at bekræfte.

**Bemærk!** Du kan gemme dele af telefonnumre. Hvis du f.eks. gemmer nummeret 01234, kan der ringes op til alle numre, som begynder med 01234. Det er muligt at foretage et SOS-opkald ved at indtaste det lokale nødnummer til alarmcentralen efterfulgt af , også selv om opkald til faste numre er aktiveret. Når opkald til faste numre er aktiveret, vil du ikke kunne få vist eller administrere telefonnumre, som er gemt på SIM-kortet. Du kan heller ikke sende nogen tekstbeskeder.

# Telefonbog

# Tilføjelse af kontaktperson

- 1. Tryk på Menu → Telefonbog → -Ny kontakt- → Tilføj
- Indtast et Navn til kontaktpersonen; se Indtast tekst (=, s.6. Slet med Slet.
- 3. Brug 🦳 / C til at vælge 🖩 Mobil, 🔐 Hjemme eller 🛅 Firma, og indtast telefonnummeret eller -numrene inkl. områdekoden.
- 4. Vælg @ E-mail for at koble en e-mailadresse til en kontaktperson; se *E-mail indstillinger*, s.31.
- 5. Vælg Billede → Redigér for at koble et billede til kontaktpersonen; se *Telefonbog billede*, s.18.
  - Tag billede for at bruge kameraet til at tage et billede.
  - Mine billeder for at vælge et eksisterende billede.
- 6. Vælg  $\hookrightarrow$  **Ringetone**  $\rightarrow$  **Redigér** for at koble en ringetone til kontaktpersonen; se *Signaler (ringetone)*, s.42.
  - System for at vælge blandt forudinstallerede filer.
  - Brugerdefineret for at vælge blandt det, du har downloadet.

7. Tryk på Gem.

**Tip:** Brug altid + inden landekoden ved internationale opkald for at sikre korrekt funktion. Tryk på **★** to gange for at vælge det internationale forvalg +.

# Administration af kontaktpersoner i telefonbogen

### 1. Tryk på Menu - Telefonbog.

- 2. Vælg en kontaktperson, og tryk på Valg.
  - Vis for at få vist oplysninger om den valgte kontaktperson.
     Telefon = lagringsplads indstillet til Telefon og
     SIM = lagringsplads indstillet til SIM; se Gemme i telefonbogen, s.18.
  - **Redigér** for at redigere kontaktpersonen. Brug  $\bigcirc /\bigcirc$  til at rulle. Slet med **Slet**. Tryk på **Gem**, når du er færdig.
  - Angiv Top 10 for at indstille posten som en af de første 10 kontaktpersoner i telefonbogen. Se Angiv Top 10, s.19.
  - **Ring op** for at ringe op til kontaktpersonen.
  - **Tilføj** for at tilføje en kontaktperson. Se *Tilføjelse af kontaktperson*, s.16.
  - Send SMS for at påbegynde en tekstbesked; se Oprettelse og afsendelse af tekstbesked (SMS), s.24.
  - Send MMS for at oprette en billedbesked; se Oprettelse og afsendelse af billedbeskeder (MMS), s.24.
  - Send e-mail for at oprette en e-mail; se Oprettelse og afsendelse af e-mails, s.26.
  - Slet for at slette den valgte kontaktperson. Tryk på Ja for at bekræfte eller på Nej for at fortryde.
  - Slet alt → Fra SIM/Fra telefon for at slette alle kontaktpersoner i telefonbogen fra SIM-kortet eller telefonens hukommelse. Indtast telefonkoden, og bekræft med OK. Telefonkoden er som standard 1234.
  - Kopiér alt → Fra SIM for at kopiere alle kontaktpersoner i telefonbogen fra SIM-kortet til telefonens hukommelse eller Fra telefon for at kopiere alle kontaktpersoner fra telefonens hukommelse til SIM-kortet. Tryk på Ja for at bekræfte eller på Nej for at fortryde.
  - Send kontakt:

- Via SMS; se Oprettelse og afsendelse af tekstbesked (SMS), s.24.
- Via MMS; se Oprettelse og afsendelse af billedbeskeder (MMS), s.24.
- Via Bluetooth; se Bluetooth<sup>®</sup>, s.36.
- Via E-mail; se Oprettelse og afsendelse af e-mails, s.26.
- 3. Tryk på **OK** for at bekræfte.

# **Telefonbogens indstillinger**

#### **Ejers nummer**

Telefonnummeret, der er knyttet til dit SIM-kort, gemmes under **Ejers nummer**, hvis kortet tillader det. Du kan også vælge at tilføje flere numre.

#### Tilføjelse af numre

- 1. Tryk på Menu → Telefonbog → Ejers nummer → Tom → Tilføj.
- 2. Indtast navn og nummer; se Indtast tekst 🖙, s.6.
- 3. Når det er gjort, trykkes på **OK**.

#### Gemme i telefonbogen

- 1. Tryk på Menu → Indstillinger → Telefonbog → Hukommelse:
  - **SIM** for at gemme op til 3 telefonnumre og 1 e-mailadresse pr. kontaktperson.
  - Telefon for at gemme 500 kontaktpersoner med 3 telefonnumre hver Mobil, Hjemme, Firma. Samt en e-mailadresse og Telefonbog billede for at tildele billeder til kontaktpersoner og Ringetone for at tildele særlige ringetoner til kontaktpersoner.
- 2. Tryk på **OK** for at bekræfte.

**Bemærk!** Antallet af poster og længden på telefonnumrene/ kontaktpersonerne, der kan gemmes, afhænger af SIM-kortet og serviceudbyderen.

#### **Telefonbog billede**

Du kan skifte visningsfunktion for telefonbogen.

1. Tryk på Menu → Indstillinger → Telefonbog → Telefonbog billede:

- **Til** for at vise det billede, der hører til kontaktpersonen, hvis der er et.
- Fra for kun at få vist navnene på kontaktpersoner.
- 2. Tryk på **OK** for at bekræfte.

#### Voicemail

Hvis dit abonnement omfatter en telefonsvarerservice, kan personer, der ringer til dig, indtale en besked, når du f.eks. ikke kan besvare opkaldet. **Voicemail** er en netværksservice, og du skal muligvis først tegne abonnement på den. Yderligere oplysninger og nummeret på telefonsvareren oplyses af din serviceudbyder.

- 1. Tryk på Menu → Indstillinger → Telefonbog → Voicemail:
- 2. Vælg Tom → Tilføj:
  - **Telefonbog** for at tilføje en kontaktperson fra Telefonbog. Tryk på **OK** for at bekræfte.
  - Manuel og indtast navn og nummer.
- 3. Tryk på **OK** for at bekræfte.

Hvis du vil redigere eller slette en eksisterende post, skal du vælge den og trykke på Valg  $\rightarrow$  Redigér eller Slet.

#### Opkald til telefonsvarer

• Tryk og hold genvejsknappen **1** nede.

#### Angiv Top 10

Indstil en post som en af de første x10 kontaktpersoner i telefonbogen.

- 1. Tryk på Menu → Indstillinger → Telefonbog → Angiv Top 10
- 2. Vælg en af de tomme poster, og tryk på **Tilføj**.
- 3. Brug ()/() til at bladre igennem telefonbogen, eller foretag en hurtig søgning ved at trykke på den tast, der svarer til det første bog-stav i telefonbogsposten.
- 4. Tryk på **OK** for at gemme den valgte post, eller tryk på **Tilbage** for at fortryde ændringerne.

Hvis du vil redigere eller slette en eksisterende post, skal du vælge Valg → Redigér eller Slet.

**Tip:** Du kan også tilføje en  $\overleftrightarrow$ -post fra telefonbogen. Vælg en kontaktperson, og tryk på **Valg**  $\rightarrow$  **Angiv Top 10**.

# ICE (i nødsituationer) 🎔

Udrykningspersonalet kan få adgang til disse supplerende oplysninger, f.eks. medicinsk information, fra den tilskadekomnes telefon **PICE**, hvis der opstår en nødsituation. Hvis du er kommet alvorligt til skade, er det meget vigtigt at have adgang til nødoplysningerne så hurtigt som muligt, da det kan forbedre chancerne for overlevelse. Du vælger selv, hvor mange af felterne, du udfylder, men jo flere oplysninger, jo bedre.

- 1. Tryk på Menu → Telefonbog → ICE.
- 2. Brug  $\bigcirc / \bigcirc$  til at bladre gennem listen over poster.
- Tryk på Redigér for at tilføje eller redigere oplysninger under hver post; se Indtast tekst (=), s.6. Slet med Slet.
   ID
  - Navn: Indtast dit navn.
  - Fødselsdag: Indtast din fødselsdato.
  - **Højde:** Indtast din højde.
  - Vægt: Indtast din vægt.
  - Adresse Indtast din hjemmeadresse.
  - **Sprog:** Indtast dit foretrukne sprog.
  - **Forsikring:** Indtast navnet på dit forsikringsselskab og dit policenummer (sygesikringsnummer).

#### Kontakt 1:, Kontakt 2: og Læge:

 Tryk på Valg for at Tilføj eller Slet en kontaktperson fra telefonbogen, eller Gem for at acceptere den aktuelle post. Hvis det er muligt, er det en god idé at angive forholdet til dine nødkontaktpersoner i telefonbogen, f.eks. »ICE Hustru Marie Sørensen«.

#### Vigtige oplysninger

- **Tilstand:** indtast eventuelle helbredstilstande eller medicinsk udstyr (f.eks. diabetes, pacemaker osv.).
- Allergi: Indtast kendte allergier (f.eks. penicillin, bistik).
- Blodtype: Indtast din blodtype.
- Vaccination: Indtast eventuelle relevante vaccinationer.

- Medicinsk behandling: Indtast eventuel medicin, som du tager.
- Andre oplysninger: Indtast andre oplysninger (f.eks. organdonor, livstestamente, behandlingsaccept osv.).
- 4. Når det er gjort, trykkes på **Gem**.

# Tryghedsknap

# FORSIGTIG

Når du foretager et nødopkald, er telefonen som standard indstillet til håndfri/højttaler. Lad være med at holde telefonen tæt på øret, når den er sat til håndfri tilstand/højttaler, da lydstyrken kan være meget høj.

Tryghedsknappen giver mulighed for let adgang og kontakt til på forhånd fastlagte numre (Nummerliste), hvis du får brug for hjælp. Sørg for, at tryghedsfunktionen er aktiveret før brug, indtast modtagerne i nummerlisten, og rediger tekstbeskeden.

# Sådan foretager du et tryghedsopkald

1. <u>Når der er brug for hjælp</u>, trykker du på tryghedsknappen og holder den nede i 3 sekunder. Alternativt trykker du på den to gange inden for 1 sekund.

Tryghedsopkaldet begynder efter 5 sekunders forsinkelse. I dette tidsrum har du mulighed for at forhindre en eventuelt falsk alarm ved at trykke på .

- 2. Der sendes en tryghedstekstbesked (SMS) til alle modtagere.
- 3. Der ringes op til første <u>modtager</u> på listen. Hvis opkaldet ikke besvares inden for 25 sekunder, ringes der op til næste nummer på listen. Opkaldet gentages 3 gange, indtil opkaldet besvares, eller indtil der trykkes på

**Bemærk!** Nogle private sikkerhedsfirmaer accepterer automatiske opkald fra deres kunder. Kontakt altid sikkerhedsfirmaet, før du sætter deres nummer på Tryghedslisten.

**Tip:** Tryghedsfunktionen kan også konfigureres, så modtageren af opkaldet skal trykke på **O** (nul) for at bekræfte og dermed stoppe alarmsekvensen. Se *Bekræft med "0"*, s.23.

#### VIGTIGT

Information til <u>modtageren</u> af et tryghedsopkald, når Bekræft med "0" er aktiveret.

- Efter modtagelse af tryghedsbeskeden ringes der op til hvert enkelt nummer på Nummerliste i rækkefølge.
- Som bekræftelse af tryghedsopkaldet skal modtageren trykke på **O**.
  - Hvis <u>modtageren</u> ikke trykker på **O** inden for 60 sekunder (efter at have besvaret opkaldet), afbrydes opkaldet, og der ringes i stedet op til det næste nummer i rækken.
  - Hvis <u>modtageren</u> trykker på **O** inden for 60 sekunder, bekræftes opkaldet, og der gøres ikke yderligere forsøg på at foretage opkald (tryghedsrækkefølgen afbrydes).

# Aktivering

Vælg, hvordan du aktiverer tryghedsfunktionen ved hjælp af tryghedsknappen.

- 1. Tryk på Menu → Indstillinger → Tryghedsalarm → Aktivering:
  - **Til** for at trykke og holde knappen nede i ca. 3 sekunder eller trykke på den to gange inden for 1 sekund.
  - Til (3) for at trykke på knappen 3 gange inden for 1 sekund.
  - Fra for at deaktivere tryghedsknappen.
- 2. Tryk på **OK** for at bekræfte.

# Nummerliste

Tilføj numre til den liste, der ringes op til, når der trykkes på tryghedsknappen.

#### VIGTIGT

Orientér altid modtagerne på din **Nummerliste** om, at de er opført som dine tryghedskontaktpersoner.

- 1. Tryk på Menu → Indstillinger → Tryghedsalarm → Nummerliste
- Vælg Tom → Tilføj → Telefonbog for at tilføje en kontaktperson fra telefonbogen.
   Du kan også trykke på Manuel for at tilføje navne/numre manuelt. Se Tilføjelse af kontaktperson, s.16.

- 3. Tryk på **OK** for at bekræfte.
- 4. Gentag, indtil du har 5 kontaktpersoner (maks.).

**Tip:** Hvis du vil redigere eller slette en eksisterende post, skal du vælge den og trykke på **Valg → Redigér** eller **Slet**.

# Aktivering af tekstbeskeder (SMS)

Der kan sendes en tekstbesked til kontaktpersonerne i nummerlisten, når der trykkes på tryghedsknappen.

### Aktivering

- 1. Tryk på Menu → Indstillinger → Tryghedsalarm → SMS → Aktivering:
  - Til for at sende en tekstbesked, inden der ringes op.
  - Fra for at ringe op uden først at sende en tekstbesked.
- 2. Tryk på **OK** for at bekræfte.

### Oprettelse af tryghedsbesked

- 1. Tryk på Menu → Indstillinger → Tryghedsalarm → SMS → Besked.
- 2. Vælg Redigér, og skriv beskeden; se Indtast tekst 🗐, s.6.
- 3. Tryk på **OK** for at bekræfte.

Bemærk! Du skal skrive en besked, hvis du vil aktivere SMS-funktionen.

# Tryghedsindstillinger

# Bekræft med "0"

Du kan aktivere funktionen Bekræft med "0". Dette anbefales især, hvis der er risiko for, at tryghedsopkaldet bliver besvaret af en telefonsvarer. Hvis modtageren ikke trykker på **1** inden for 60 sekunder, afbrydes opkaldet, og der ringes i stedet op til det næste nummer i rækkefølgen. Hvis modtageren trykker på **1** inden for 60 sekunder, bekræftes opkaldet, og der gøres ikke yderligere forsøg på at foretage opkald (tryghedsrækkefølgen afbrydes).

- Tryk på Menu → Indstillinger → Tryghedsalarm → Bekræft med "0"
- 2. Vælg Til for at aktivere eller Fra for at deaktivere.
- 3. Tryk på **OK** for at bekræfte.

# Signaltype

Vælg signaltypen til underretning om tryghedsrækkefølgen.

- 1. Tryk på Menu → Indstillinger → Tryghedsalarm → Signaltype:
  - Høj for at bruge høje signaler (standard).
  - Lav for at bruge ét lavt signal.
  - Lydløs for ingen lydindikering, som et normalt opkald.
- 2. Tryk på **OK** for at bekræfte.

# Beskeder

# Oprettelse og afsendelse af tekstbesked (SMS)

**Bemærk!** Før du kan sende tekstbeskeder, skal du gemme telefonnummeret til dit servicecenter. Telefonnummeret til dit servicecenter oplyses af serviceudbyderen og vil være registreret på SIMkortet. Ellers kan du selv indtaste nummeret. Se *SMS-central*, s.28.

- 1. Tryk på genvejsknappen 🖾,
  - . Du kan også trykke på Menu → Beskeder → Opret ny → SMS.
- 2. Skriv din besked, se Indtast tekst ⊂∋, s.6, og tryk derefter på Til.
- Vælg en modtager fra Telefonbog.
   Du kan også vælge Indtast nummer og trykke på for at tilføje modtageren manuelt og trykke på Udført.
- 4. Tryk på **Tilføj** for at tilføje flere modtagere.

Tip: Du kan ændre modtagere ved at markere én og trykke på Valg → Redigér/Slet/Slet alt.

5. Når det er gjort, trykkes på **Send**.

**Bemærk!** Hvis du vælger at tilføje flere modtagere, skal du betale gebyr for hver modtager (højst 10). Brug altid + inden landekoden ved internationale opkald for at sikre korrekt funktion. Tryk på **\*** to gange for at vælge det internationale forvalg +.

# Oprettelse og afsendelse af billedbeskeder (MMS)

En billedbesked kan indeholde tekst og medieobjekter såsom billeder, lydoptagelser og video. Både du og modtageren skal have et abonnement, der understøtter billedbeskeder. Indstillingerne for billedbeskeder leveres af din serviceudbyder og kan sendes til dig automatisk via tekstbesked. Er dette ikke muligt; se *MMS-indstil.*, s.29 for at få at vide, hvordan du opsætter din MMS-profil.

- Tryk på genvejsknappen <sup>□</sup>,
   Du kan også trykke på Menu → Beskeder → Opret ny → MMS.
- 2. Skriv din besked. Se *Indtast tekst* (∋, s.6.
- 3. Tryk på Valg → Tilføj billede:
  - Mine billeder for at vælge en fil.
  - Tag billede for at bruge kameraet til at tage et billede.

**Bemærk!** Hvis du tilføjer mere end ét billede, bliver de efterfølgende billeder komprimeret mere af telefonen (skaleret ned). På denne måde kan du sende flere billeder i én besked. Hvis du vil opretholde den bedste billedkvalitet, skal du nøjes med at sende ét billede i hver besked.

Du kan også **Tilføj lyd, Tilføj video** og **Vis MMS** ved hjælp af menuen **Valg**.

- Tryk på Valg → Tilføj emne , og indtast dit emne, og tryk derefter på Udført.
- Tryk på Valg → Til, og vælg modtager fra Telefonbog.
   Du kan også vælge Indtast nummer for at tilføje modtager manuelt, efterfulgt af Udført.
- 6. Tryk på **Tilføj** for at tilføje flere modtagere.
- 7. Tryk på **Send** for at sende.

# Oprettelse og afsendelse af talebeskeder

En talebesked bruger samme teknologi som en billedbesked. Både du og modtageren skal have et abonnement, der understøtter billedbeskeder. Indstillingerne for billedbeskeder leveres af din serviceudbyder og kan sendes til dig automatisk via tekstbesked. Er dette ikke muligt; se *MMS-indstil.*, s.29 for at få at vide, hvordan du opsætter din MMS-profil.

- Tryk på genvejsknappen <sup>□</sup>,
   , eller tryk på Menu → Beskeder.
- 2. Vælg Opret ny  $\rightarrow$  Talemeddelelse.
- 3. Optagelse starter med det samme. Tryk på **Stop**, når du er færdig, og tryk på **Ja** for at gemme.
- 4. Vælg en modtager fra **Telefonbog**.

. Du kan også vælge **Indtast nummer** for at tilføje modtageren manuelt og trykke på **Udført**.

- 5. Tryk på **Tilføj** for at tilføje flere modtagere
- 6. Tryk på **Send** for at sende.

# Oprettelse og afsendelse af e-mails

#### VIGTIGT

Det kan være dyrt at bruge datatjenester. Vi anbefaler, at du spørger din serviceudbyder om datataksterne.

Du kan sende og se e-mails med din egen e-mailkonto eller en firmakonto. Se *E-mail indstillinger*, s.31 for opsætning af din e-mail.

- Tryk på genvejsknappen <sup>[⊡]</sup>,
   Du kan også trykke på Menu → Beskeder → Opret ny → E-mail.
- 2. Skriv din besked; se Indtast tekst 🗐, s.6,
- 3. Vælg Valg.
- Vælg Til, og vælg modtager fra Telefonbog.
  Du kan også vælge Modtager for at tilføje modtager manuelt, efterfulgt af Udført.
- 5. Tryk på **Tilføj** for at tilføje flere modtagere.
- 6. Tryk på Tilbage.
- 7. Fra Valg → Tilføj emne.
- 8. Fra Valg -> Tilføj billede:
  - Mine billeder for at vælge en fil.
  - **Tag billede** for at bruge kameraet til at tage et billede.

Du kan også Tilføj lyd og Tilføj video ved hjælp af menuen Valg.

9. Tryk på **Send** for at sende.

#### Skift mellem konti

Hvis du opretter mere end to e-mailkonti, kan du skifte mellem dem.

- 1. Tryk på Menu → Beskeder → E-mail → Skift konto → Konti.
- 2. Brug  $\bigcirc / \bigcirc$  til at vælge konto.

#### Download e-mail

• Tryk på Menu → Beskeder → E-mail → Indbakke

**Bemærk!** Når du har konfigureret din konto, kan du se e-mails, du tidligere har modtaget, offline eller koble op til e-mailserveren for at se nye beskeder. Når du har hentet dine e-mails, kan du se dem offline.

# Indbakke, Udbakke og Sendt

- Tryk på genvejsknappen <sup>□</sup>. Tryk alternativt på Menu → Beskeder.
- 2. Vælg Indbakke, Udbakke eller Sendt.
- 3. Vælg en besked, og tryk på Læs. Brug 😒 / 🗇 til at rulle op/ned.
- 4. Tryk på Valg:
  - Vis (Kun MMS) for at få vist beskeden.
  - **Ring op** for at ringe op til kontaktpersonen.
  - Send igen for at sende igen til samme modtager.
  - **Besvar** for at skrive dit svar, og tryk derefter på **Send**. Beskeden sendes med det samme.
  - Slet for at slette. Tryk på Ja for at slette eller Nej for at gå tilbage.
  - **Download/Afbryd**. Hvis beskeden ikke er hentet endnu, skal du trykke på **Download**.
  - Redigér for at redigere beskeden, og tryk derefter på Send.
  - Videresend for at videresende beskeden. Rediger beskeden (om nødvendigt), og tryk derefter på **Send**.
  - **Brug adressen** for at få vist e-mailadressen, der er indeholdt i beskeden.
    - Valg  $\rightarrow$  Gem  $\rightarrow$  Opret ny eller Opdat..
    - Valg → Send E-mail for at skrive en ny e-mail.
  - **Brug nr** for at få vist alle telefonnumre, der er indeholdt i beskeden, samt afsenderens nummer.
    - **Ring op** for at ringe op til det valgte nummer.
    - Gem for at gemme nummeret i telefonbogen.
    - Send SMS for at skrive en ny tekstbesked.
    - Send MMS for at oprette en ny billedbesked.
  - **Gem objekt** (kun MMS) for at gemme tekst- og medieobjekter, f. eks. billeder, lydoptagelser og video.
  - Detaljer (Kun MMS) for at få vist detaljer om beskeden.
- 5. Tryk på **OK** for at bekræfte.

# Beskedindstillinger

## Stavekontrol

- 1. Tryk på Menu → Indstillinger → Beskeder → Stavekontrol
- 2. Vælg Til (standard) for at aktivere eller Fra for at deaktivere.
- 3. Tryk på **OK** for at bekræfte.

# Skriftsprog

- 1. Tryk på Menu → Indstillinger → Beskeder → Skriftsprog
- 2. Brug S/ til at vælge sprog.
- 3. Tryk på **OK** for at bekræfte.

# Skrivehastighed 🕞

Du kan ændre gentagelseshastigheden for tastaturtegnene (dvs. ventetiden, indtil markøren bevæger sig til næste tegn).

- 1. Tryk på Menu → Indstillinger → Beskeder.
- 2. Vælg Skrivehastighed → Langsom, Normal eller Hurtig.
- 3. Tryk på **OK** for at bekræfte.

### SMS-indstil.

Tryk på Menu → Indstillinger → Beskeder → SMS-indstil.

#### Hukomm.status

- 1. Fra **SMS-indstil.** skal du vælge **Hukomm.status** for at få vist den benyttede hukommelseskapacitet på SIM-kortet og i telefonens hukommelse. Telefonens hukommelse kan indeholde op til 450 beskeder.
- 2. Tryk på **Tilbage** for at gå tilbage.

#### Hukommelse

- 1. Fra SMS-indstil. vælges Hukommelse:
  - SIM (standard) for at gemme beskeder på SIM-kortet.
  - **Telefon** for at gemme beskeder i telefonens hukommelse.
- 2. Tryk på **OK** for at bekræfte.

#### SMS-central

- 1. Fra SMS-indstil. vælges SMS-central → Redigér.
- 2. Indtast nummeret på servicecenteret. Tryk på **Slet** for at slette.
- 3. Tryk på **OK** for at bekræfte.

#### Celleinformation

Du kan modtage beskeder vedrørende forskellige emner fra din serviceudbyder, herunder f.eks. vejr- eller trafikmeldinger for bestemte områder. Tilgængelige kanaler og relevante kanalindstillinger oplyses af din serviceudbyder. Mobilnetudsendte beskeder kan ikke modtages, når enheden roamer.

- 1. Fra SMS-indstil. vælges Celleinformation:
  - Aktivering for at slå information Til eller Fra.
  - Læs for at læse beskeden.
  - Sprog for at vælge sprog Til eller Fra.
  - Indstillinger for at vælge, hvilke kanaler du ønsker at modtage beskeder fra/abonnere på. Brug valgmulighederne Abonnér, Afbryd, Tilføj, Redigér og Slet til at definere dine kanaler.
- 2. Tryk på **OK** for at bekræfte.

### MMS-indstil.

Tryk på Menu → Indstillinger → Beskeder → MMS-indstil.

#### Hukomm.status

- 1. Fra **MMS-indstil.** vælges **Hukomm.status** for at få vist den benyttede hukommelseskapacitet på hukommelseskortet (hvis isat) og i telefonens hukommelse. Telefonens hukommelse kan indeholde op til 8 MB.
- 2. Tryk på **Tilbage** for at gå tilbage.

#### Hukommelse

Billedbeskeder gemmes som standard i telefonens hukommelse. Når hukommelsen bliver fuld, skal du enten slette en billedbesked (se *Indbakke*, *Udbakke og Sendt*, s.27) eller vælge at gemme dine billedbeskeder på hukommelseskortet. Når hukommelsen er fuld, vises en besked, når du forsøger at sende eller modtage en billedbesked.

**Bemærk!** Sørg for, at det isatte hukommelseskort er kompatibelt, før du gemmer på det (se *Isætning af SIM-kort, hukommelseskort og batteri*, s.1). Lagringsmenuen vises kun, hvis du har isat et kort.

- 1. Fra MMS-indstil. vælges Hukommelse:
  - **Telefon** for at gemme i telefonens hukommelse.
- Hukommelseskort for at gemme billedbeskeder på hukommelseskortet.
- 2. Tryk på **OK** for at bekræfte.

#### MMS profil

Disse indstillinger er nødvendige, for at billedbeskedfunktionen kan bruges. Indstillingerne for billedbeskeder leveres af din serviceudbyder og kan sendes til dig automatisk.

- 1. Fra MMS-indstil. vælges MMS profil:
- 2. Vælg din serviceudbyder, og tryk på Valg → Aktivér.

#### Tilføjelse af ny MMS-profil

Gør følgende, hvis din serviceudbyder ikke er med på listen. Kontakt din serviceudbyder for at få de rigtige indstillinger.

- 1. Fra MMS profil vælges Tilføj:
  - Kontonavn for at tilføje kontonavn.
  - **APN** for at tilføje APN (adgangspunktnavn).
  - Brugernavn for at tilføje brugernavn.
  - Kode for at tilføje adgangskode.
  - Websted for at tilføje internetside.
  - Forbindelsestype brug sideknapperne +/- for at vælge forbindelsen, og vælg HTTP eller WAP.
  - **Proxy adresse** for at tilføje proxy-adresse.
  - **Proxy-port** for at tilføje proxy-port.
  - **Brugernavn** for at tilføje proxy-brugernavn.
  - Kode for at tilføje proxy-adgangskode.
- 2. Tryk på **OK** for at bekræfte.
- 3. Tryk på **Ja** for at gemme eller **Nej** for at afslutte uden at gemme.
- 4. Vælg din nye profil, og tryk på Valg → Aktivér.
- 5. Tryk på **OK** for at bekræfte.

Hvis du vil redigere eller slette en eksisterende post, skal du vælge den og trykke på Valg  $\rightarrow$  Redigér eller Slet.

**Bemærk!** Hos visse serviceudbydere skal du sende en billedbesked, før du kan modtage MMS-beskeder. Send en billedbesked, der kun indeholder tekst, for at aktivere tjenesten. Visse serviceudbydere kræver, at du kontakter dem, før du kan aktivere billedbeskeder for din konto. Kontakt din serviceudbyders kundesupport. Tryk på \_ under opsætningen for at afslutte uden at gemme.

### E-mail indstillinger

#### VIGTIGT

Det kan være dyrt at bruge datatjenester. Vi anbefaler, at du kontakter din serviceudbyder for at få oplysninger om dine datatakster, før du vælger et af nedenstående intervaller.

Med denne funktion kan du gennemse og oprette e-mails med din egen personlige e-mailkonto eller en firmakonto. For at kunne udnytte e-mailfunktionen på din Doro 6526 skal du allerede have en e-mailkonto som f. eks. Google Mail, Yahoo eller Hotmail.

Bemærk! Du kan tilføje op til 10 forskellige e-mailkonti.

• Tryk på Menu → Indstillinger → Beskeder → E-mail:

Første gang du konfigurerer en konto, bliver du spurgt om **Opret konto?**. Tryk på **Ja**.

#### Opsætning af generelle e-mailkonti

For generelle e-mailkonti som f.eks. Google Mail, Yahoo eller Hotmail.

- 1. Fra **E-mail → Vælg**:
  - Gmail
  - Hotmail
  - Yahoo
- 2. Indtast E-mail Adresse og Kode.
- 3. Tryk på **OK** for at bekræfte.

#### Opsætning af andre konti

Gør følgende, hvis din serviceudbyder ikke er med på listen. Kontakt din serviceudbyder for at få de rigtige indstillinger.

1. Fra **E-mail → Vælg**:

- 2. Vælg Andre e-mailkonti.
  - Indtast E-mail Adresse.
  - Vælg **POP3** eller **IMAP4**.
  - Indtast Indgående Server.
  - Indtast Udgående Server.
  - Indtast Brugernavn.
  - Indtast Kode.
  - Indtast Kontonavn.
- 3. Vælg Tjek Interval.
  - Fra er standard.
  - 5 min
  - 30 min
  - 1 time
  - 2 timer
- 4. Tryk på **OK** for at bekræfte.

Hvis du vil redigere eller slette en eksisterende post, skal du markere den og trykke på Valg 
Redigér/Slet. Vælg Guide til e-mailkonfiguration for at konfigurere nye konti.

## Vibration $\boldsymbol{\mathbb{C}}$

Vibrationsalarmen for en tekstbesked er en række korte vibrationer.

- 1. Tryk på Menu → Indstillinger → Beskeder → Vibration
- 2. Vælg Beskeder:
  - Kort (4 sekunder)
  - Lang (12 sekunder)
- 3. Tryk på **OK** for at bekræfte.

Bemærk! Hvis Ringetype er indstillet til Ring, vibrerer telefonen ikke.

## Påmindelse $\mathbb{C}$

Påmindelsen advarer dig en gang, hvis du ikke har kontrolleret dine beskeder eller lyttet til dine talebeskeder 10 minutter efter at have modtaget dem. Hvis du har fået besked, trykker du på 
for at afslutte notifikationen, og der høres ikke flere påmindelser.

1. Tryk på Menu → Indstillinger → Beskeder → Påmindelse

- 2. Vælg Til for at aktivere eller Fra for at deaktivere.
- 3. Tryk på **OK** for at bekræfte.

#### Leveringsrapport

Du kan vælge, om du vil have telefonen til at underrette dig, når din tekstbesked er nået frem til modtageren.

**Bemærk!** Kontakt din serviceudbyder for at få detaljerede oplysninger om abonnementspriser, før du bruger funktionen.

- 1. Tryk på Menu → Indstillinger → Beskeder → Leveringsrapport:
- 2. Vælg **Til** for at aktivere eller **Fra** for at deaktivere.
- 3. Tryk på **OK** for at bekræfte.

## Kamera

Du kan tage fotos, optage videoer og få vist dine fotos og videoer ved at bruge menuen Kamera 💁.

# Kamera

### Kamera (tag billeder)

Tør linsen af med en tør klud for at få skarpe billeder.

- Tryk på genvejsknappen 
   Du kan også trykke på Menu → Kamera → Kamera.
- 2. Tryk på 🖸 for at tage et billede.
- 3. Tryk på Valg:
  - Send → Via MMS, se Oprettelse og afsendelse af billedbeskeder (MMS), s.24.
  - Send → Via Bluetooth, se Bluetooth<sup>®</sup>, s.36.
  - Send  $\rightarrow$  Via E-mail, se Oprettelse og afsendelse af e-mails, s.26.
  - Slet for at slette. Tryk på Ja for at bekræfte eller Nej for at gå tilbage.
  - Anvend 
    Baggrund for at gemme som displaybaggrund.
  - Anvend → Telefonbog billede for at gemme som kontaktperson i telefonbogen.
- Tryk på Tilbage for at tage et nyt foto.
   Hvis du ikke foretager noget valg, gemmes billedet.

### Kameraindstillinger

- Brug S/ til at zoome ind og ud.
- Brug sideknapperne +/- til at justere EV/lysfølsomhed.
- Brug **Blitz** til at indstille blitzen som **Auto**, **Fra**, **Til** eller **Rødøjereduktion**.

Bemærk! Zoom kan forringe billedkvaliteten.

Yderligere kameraindstillinger er beskrevet i Kameraindstillinger, s.35.

# Videokamera

Tør linsen af med en tør klud for at få skarpe videoer.

- 1. Tryk på Menu → Kamera → Videokamera.
- 2. Tryk på 🔯 for at starte optagelse.
- 3. Tryk på 🙆 for at stoppe optagelsen. Vælg **Ja** for at gemme.
- 4. Tryk på Valg:
  - Afspil
  - Send → Via MMS, se Oprettelse og afsendelse af billedbeskeder (MMS), s.24.
  - Send  $\rightarrow$  Via E-mail, se Oprettelse og afsendelse af e-mails, s.26.
  - Send → Via Bluetooth, se Bluetooth<sup>®</sup>, s.36.
  - Slet for at slette. Tryk på Ja for at bekræfte eller Nej for at gå tilbage.
- 5. Tryk på **Tilbage** for at gå tilbage.

### Videokameraindstillinger

- Brug 🤝 / C til at zoome ind og ud.
- Brug sideknapperne +/- til at justere EV/lysfølsomhed.
- Brug Lampe til at tænde eller slukke lampen.

Bemærk! Zoom kan forringe videokvaliteten.

Du finder flere videokameraindstillinger i Kameraindstillinger, s.35.

# Billedgalleri og Videogalleri

Få vist dine gemte billeder 🔤 eller videoer 🛄.

1. Tryk på Menu → Kamera → Billedgalleri eller Videogalleri.

- 2. Brug  $\bigcirc /\bigcirc$  eller @/@ for at vælge et billede eller en video.
- 3. Tryk på Valg:
  - Vis for enkeltvisning. Tryk på Tilbage for at gå tilbage.
     Brug / til at afspille og stoppe videoen (kun video).
  - Send → Via MMS for at sende som billedbesked. Se Oprettelse og afsendelse af billedbeskeder (MMS), s.24.
  - Send → Via Bluetooth for at sende til en Bluetooth-enhed; se Bluetooth<sup>®</sup>, s.36.
  - Send  $\rightarrow$  Via E-mail, se Oprettelse og afsendelse af e-mails, s.26.
  - Slet for at slette. Tryk på Ja for at bekræfte eller Nej for at gå tilbage.
  - Anvend (kun billede) → Baggrund for at gemme som displaybaggrund.
  - Anvend (kun billede) → Telefonbog billede for at gemme som kontaktperson i telefonbogen.
  - **Detaljer** for at få vist detaljerede oplysninger om filen, f.eks. dato, størrelse og copyright-oplysninger.
  - **Omdøb** for at omdøbe billedet.
  - Søgningstype (kun billede) for at ændre visning. Vælg Stor, Liste eller Medium.
- 4. Tryk på **OK** for at bekræfte.

# Kameraindstillinger

- 1. Tryk på Menu → Indstillinger → Kamera:
  - **EV-oplysninger**: EV/lysfølsomheden kan justeres ved at skubbe lydstyrketasterne op og ned i kameratilstand.
  - Søgningstype for at ændre visning. Vælg Stor, Liste eller Medium.
  - Sortér for at sortere billeder og videoer efter Navn eller Tid.
  - Hukommelse for at gemme billeder og videoer på Telefon eller Hukommelseskort.

**Bemærk!** Du kan kun bruge denne valgmulighed, hvis du har sat en korrekt ekstern hukommelse i telefonen.

• Slet alt for at slette alle gemte billeder og videoer.

- **Billedstørrelse** for at indstille som **Lille** (laveste kvalitet), **1 MP** eller **2 MP** (højeste kvalitet).
- Videokamera → Kvalitet for at indstille som Høj eller Lav.
- Videokamera 
   Optagelsetid for at indstille som Ingen grænse eller 1 min..
- Lukker lyd → Fra, Lav eller Høj.
- 2. Tryk på **OK** for at bekræfte.

**Bemærk!** Hvis du vælger høj kvalitet, er der plads til færre billeder eller videoer i den interne hukommelse.

Hvis du sætter en kompatibel ekstern hukommelse (microSD-kort) ind i din Doro 6526, kan du ændre standardlagerlokaliteten; se *Hukommelse*, s.29. Hvis du gør det, kan du gemme flere filer på din telefon, f.eks. billeder og videoer.

# Tilslutning

## Bluetooth®

#### VIGTIGT

Hvis du ikke skal bruge Bluetooth-funktionen, skal du vælge **Funktion til**/ fra → Fra eller Synlighed → Fra. Undgå at parre telefonen med en ukendt enhed.

### Aktivering af Bluetooth

- 1. Tryk på Menu → Indstillinger → Bluetooth → Funktion til/fra
- 2. Vælg **Til** for at aktivere eller **Fra** for at deaktivere.
- 3. Tryk på **OK** for at bekræfte.

#### Bluetooth-indstillinger Synlighed

- 1. Tryk på Menu → Indstillinger → Bluetooth → Synlighed
- 2. Vælg **Til** for at gøre din enhed synlig for andre enheder eller **Fra** for at skjule den.
- 3. Tryk på **OK** for at bekræfte.

Dansk

**Bemærk!** Du kan forhindre andre enheder i at finde din enhed ved at vælge **Fra**. Selv om du vælger **Fra**, vil parrede enheder stadig være i stand til at finde din enhed.

### Enhedsnavn

- 1. Tryk på Menu → Indstillinger → Bluetooth → Enhedsnavn
- 2. Indtast det navn, din Doro 6526 skal vises med for andre Bluetoothenheder.
- 3. Tryk på **Udført** for at bekræfte.

### Søg enhed

Søg efter tilgængelige lydenheder med Bluetooth.

- 1. Tryk på Menu → Indstillinger → Bluetooth → Søg enhed
- Vælg en enhed på listen, og tryk på Forbind for at oprette forbindelse. Hvis Bluetooth ikke er aktiveret, skal du trykke på Ja for at aktivere.
- 3. Når du opretter forbindelse til en anden Bluetooth-enhed, skal du bruge en fælles adgangskode. Indtast adgangskoden, og tryk på **OK**.

#### Mine enheder

Tilføj nye enheder, eller få vist gemte.

- 1. Tryk på Menu → Indstillinger → Bluetooth → Mine enheder
- 2. Vælg en enhed på listen, og tryk på **Valg**:
  - **Tilslut/Afbrudt** for at tilslutte til/afbryde forbindelse til den valgte enhed. Dette kan kræve en profil; normalt et headset.
  - Omdøb for at ændre navnet på enheden.
  - Slet for at slette enheden fra listen.
  - Slet alt for at slette alle enheder fra listen.
  - Sikkerhed for at vælge en indstilling.

### Besvar opkald

- 1. Tryk på Menu → Indstillinger → Bluetooth → Besvar opkald:
  - **Telefon** for at besvare indgående opkald med telefonen.
  - **Til Bluetooth** for at viderestille indgående opkald til Bluetoothenheden.
- 2. Tryk på **OK** for at bekræfte.

### Sikkerhed

1. Tryk på Menu → Indstillinger → Bluetooth → Sikkerhed:

- Normal (Alle parrede enheder gives automatisk ubegrænset adgang.)
- Høj (Bekræftelse kan være påkrævet, for at parrede enheder kan opnå ubegrænset adgang.)
- Information
- 2. Tryk på **OK** for at bekræfte.

# Internetprofil

Internetindstillingerne bruges af tjenester, der kommunikerer via internettet. Internetindstillingerne for de fleste større serviceudbydere er allerede indsat fra starten. Du kan også bede din serviceudbyder om at sende indstillingerne direkte til din telefon.

Følg trinnene nedenfor, hvis profilen for din serviceudbyder ikke findes på listen. Kontakt din serviceudbyder for at få de rigtige indstillinger.

- 1. Tryk på Menu → Indstillinger → Tilslutninger → Internet profil
- 2. Brug 🤝 / Chi at vælge en profil.
- 3. Tryk på Valg → Redigér for at angive indstillinger for din serviceudbyder:
  - Kontonavn for at indtaste kontonavnet.
  - **APN** for at indtaste APN-adressen.
  - Brugernavn for at indtaste brugernavn.
  - Kode for at indtaste adgangskode.
  - Websted for at indtaste hjemmeside.
  - Forbindelsestype vælg HTTP/WAP.
  - **Proxy adresse** for at indtaste proxy-adresse.
  - **Proxy-port** for at indtaste proxy-port.
  - **Brugernavn** for at indtaste brugernavn.
  - Kode for at indtaste adgangskode.
- 4. Tryk på **OK**, og tryk på **Ja** for at gemme eller **Nej** for at gå tilbage.
- 5. Vælg din nye profil, og tryk på Valg  $\rightarrow$  Aktivér.

Du kan også aktivere/ændre en profil ved at markere den og trykke på Valg → Aktivér/Redigér/Slet.

## Mobildata, datatæller og dataroaming

#### VIGTIGT

Det kan være dyrt at bruge datatjenester. Vi anbefaler, at du spørger din serviceudbyder om datataksterne.

### Funktion til eller fra

Begrænser funktioner såsom internetbrowser, Facebook, Connect & Care, Weather, My Doro Manager<sup>®</sup>, MMS og e-mail. Vælg **Fra** for at undgå dataafgifter.

- 1. Tryk på Menu → Indstillinger → Tilslutninger → Mobildata → Funktion til/fra.
- 2. Vælg Til for at aktivere eller Fra for at deaktivere.
- 3. Tryk på **OK** for at bekræfte.

### Datatæller

Datatælleren indsamler trafikoplysninger fra internetbrowseren, vejrtjenesten, My Doro Manager<sup>®</sup>, MMS og e-mail.

- 1. Tryk på Menu → Indstillinger → Tilslutninger → Mobildata → Datatæller.
  - Sendt.
  - Modtaget.
  - Nulstil alle.

## Dataroaming

Din telefon vælger automatisk dit (din serviceudbyders) hjemmenetværk, hvis den er inden for rækkevidde. Er den ikke det, kan du benytte et andet netværk, hvis din udbyder har en aftale med andre netoperatører. Det kaldes "roaming". Kontakt din serviceudbyder for at få flere oplysninger.

- 1. Tryk på Menu → Indstillinger → Tilslutninger → Mobildata → Dataroaming.
- 2. Vælg Til for at aktivere eller Fra for at deaktivere.
- 3. Tryk på **OK** for at bekræfte.

#### VIGTIGT

Det kan være dyrt at bruge datatjenester under roaming. Kontakt din serviceudbyder for at få oplysninger om roamingpriser, før du bruger dataroaming.

### Netværk

1. Tryk på Menu → Indstillinger → Generelt → Netværk:

#### Vælg netværk

- Søg ny for at foretage en ny søgning, hvis forbindelsen afbrydes.
- Vælg netværk for at få vist tilgængelige netværk. Der vises en liste over tilgængelige netoperatører (efter en kort forsinkelse).
   Vælg den ønskede operatør.
- Vælg tilstand for at vælge et andet netværk. Vælg Automatisk for at vælge netværk automatisk eller Manuel for at vælge netværk manuelt.

#### Tjenestevalg

- Kun **GSM**-service.
- Kun **3G**-service.
- Automatisk: skift mellem GSM og 3G for at opnå den bedste service.

#### VIGTIGT

Indstiller du din telefon til kun at bruge GSM eller 3G, vil du ikke være i stand til at foretage opkald, herunder nødopkald, eller bruge andre funktioner, der kræver en netværksforbindelse, hvis det valgte netværk ikke er tilgængeligt.

#### Netværksoplysninger

• Se dine nuværende netværksindstillinger.

### Tjenester

Denne menu kan indeholde forprogrammerede serviceydelser fra din netværksudbyder afhængigt af netværksunderstøttelsen og abonnementet.

• Tryk på Menu → Indstillinger → Generelt → Tjenester

## Tilslutning af telefonen til en computer

Slut telefonen til en computer, så du kan overføre billeder, musik og andre filtyper. Du behøver bare at forbinde et USB-kabel mellem telefonen og computeren. Du vil efterfølgende kunne bruge Stifinder på computeren til at trække og indsætte indhold fra telefonen til computeren eller omvendt.

**Bemærk!** Enkelte former for ophavsretligt beskyttet materiale vil muligvis ikke kunne overføres.

#### Træk og indsæt indhold mellem telefonen og en computer

- 1. Slut telefonen til en computer ved hjælp af et USB-kabel.
- 2. Vent, til telefonen eller hukommelseskortet åbnes som eksterne diske i Stifinder.
- 3. Træk og indsæt valgte filer mellem telefonen og computeren.

**Bemærk!** Du kan overføre filer ved hjælp af et USB-kabel på de fleste enheder og operativsystemer, som understøtter USBmasselagringsgrænseflade.

#### Sikker afbrydelse af USB-kablet

- 1. Sørg for, at det er sikkert at fjerne hardwarekomponenterne.
- 2. Frakobl USB-kablet.

**Bemærk!** De computerrelaterede anvisninger kan variere afhængigt af operativsystemet. Se i dokumentationen til computerens operativsystem for at få mere at vide.

## Lyd og display

**Bemærk! Lydløs** skal være indstillet til **Fra**, for at du kan få adgang til Signaler, Volumen, Ringetype og Fejlsignaler.

# Lydindstilling $\mathbb{C}$

Hvis du benytter høreapparat eller har vanskeligt ved at høre, når enheden bruges i støjende omgivelser, kan du tilpasse dens lydindstillinger.

- 1. Tryk på Menu → Indstillinger → Lyd → Lydindstilling:
  - Normal for normal hørelse under normale forhold.
  - **Medium** for lettere nedsat hørelse eller brug i støjende omgivelser.

- **Høj** for moderat nedsat hørelse eller brug i meget støjende omgivelser.
- HAC-tilstand for brug med høreapparat.
- 2. Tryk på **OK** for at bekræfte.

**Bemærk!** Eksperimenter med forskellige indstillinger for at finde ud af, hvilken af dem der egner sig bedst til din hørelse.

# Signaler (ringetone)

Vælg en ringetone med den kurveindstilling og frekvens, der passer bedst til dine behov.

- Tryk på Menu → Indstillinger → Lyd → Signaler → Ringetone
   Ringetone:
  - System for at vælge blandt forudinstallerede filer.
  - Brugerdefineret for at vælge blandt det, du har downloadet.
- Brug S/C for at vælge en af de tilgængelige melodier, der herefter afspilles.
- 3. Tryk på **OK** for at bekræfte eller på **Tilbage** for at fortryde ændringerne.

Tip: Konfigurer Alarm, Beskedtone, Tastetone, E-mailtone, Luk telefonen, Åbn telefonen, Tænd og Sluk på samme måde.

# Ringetonens lydstyrke $\ensuremath{\mathbb{C}}$

- 1. Tryk på Menu → Indstillinger → Lyd → Volumen
- 2. Brug S/ til at ændre ringelydstyrken.
- 3. Tryk på **OK** for at bekræfte.

## Lydløs

- 1. Tryk på Menu → Indstillinger → Lyd → Lydløs
- 2. Vælg Til for at aktivere eller Fra for at deaktivere.
- 3. Tryk på **OK** for at bekræfte.

**Tip:** Tryk på genvejsknappen **#** i standbytilstand, og hold den inde for at aktivere eller deaktivere lydløs tilstand.

## Ringetype

Vælg ringetone og/eller vibration til indgående opkald.

- 1. Tryk på Menu → Indstillinger → Lyd → Ringetype:
  - **Ring** for ringetone alene.
  - Kun vib. for vibration alene.
  - Vib & ring for vibration og ringetone.
  - **Vib->ring** for at starte med vibration og tilføje ringetone efter et kort tidsrum.
  - Lydløs for ingen lyd eller vibration. Lyset tændes i displayet.
- 2. Tryk på **OK** for at bekræfte.

# Fejlsignaler

Du kan vælge at aktivere advarsels- og fejlsignaler til at informere dig om lavt batteriniveau, fejl på telefonen eller SIM-kortet osv.

- 1. Tryk på Menu → Indstillinger → Lyd.
- 2. Vælg Fejlsignaler → Advarsel eller Fejl.
- 3. Vælg Til for at aktivere eller Fra for at deaktivere.
- 4. Tryk på **Udført** for at gemme.

# Hovedmenu

Du kan vælge forskellige typografier til hovedmenuen.

- 1. Tryk på Menu → Indstillinger → Skærm → Hovedmenu:
- 2. Vælg Gitter eller Liste.
- 3. Tryk på **OK** for at bekræfte.

# Baggrund

- 1. Tryk på Menu → Indstillinger → Skærm → Baggrund
- 2. Brug S/ for at få vist tilgængelige baggrunde.
- 3. Tryk på **OK** for at bekræfte.

## Tekststørrelse 👁

Du kan tilpasse tekststørrelsen i menuen og i beskeder.

- 1. Tryk på Menu → Indstillinger → Skærm.
- 2. Vælg Tekststørrelse → Normal eller Stor.
- 3. Tryk på **OK** for at bekræfte.

Dansk

# Skærminfo

I standbytilstand kan displayet vise uret alene eller uret og det benyttede netværk eller alle oplysningerne.

- 1. Tryk på Menu → Indstillinger → Skærm.
- 2. Vælg Skærminfo → Kun ur, Ur og operatør eller Al info.
- 3. Tryk på **OK** for at bekræfte.

## Temaer 👁

Du kan vælge forskellige temaer for at tilpasse telefonens tekster og baggrund.

- 1. Tryk på Menu → Indstillinger → Skærm → Temaer
- 2. Brug S/ til at vælge et tema.
- 3. Tryk på **OK** for at bekræfte.

# LCD-baglys

Vælg, hvor lang tid der skal gå, inden displayets baggrundsbelysning slukkes.

- 1. Tryk på Menu → Indstillinger → Skærm.
- 2. Vælg LCD-baglys → 15 sek., 30 sek. eller 1 min..
- 3. Tryk på **OK** for at bekræfte.

## Lysstyrke 👁

Du kan justere skærmens lysstyrke.

- 1. Tryk på Menu → Indstillinger → Skærm.
- 2. Vælg Lysstyrke **→ 1**. niveau, **2**. niveau eller **3**. niveau.
- 3. Tryk på **OK** for at bekræfte.

# Doro Connect & Care®

Skaber en plejecirkel omkring dig.

# Indledning

Din nye Doro-telefon leveres med en applikation kaldet Doro Connect & Care<sup>®</sup>. Denne applikation er en brugervenlig tjeneste, som hjælper dig med at nyde livet, samtidig med at du kan holde kontakten til din familie og

Dansk

venner. Den sørger ganske enkelt for, at alt er i orden, etablerer et netværk af plejere – venner, familie og personer, som du stoler på. Doro Connect & Care<sup>®</sup> giver en hjælpende hånd, når der er brug for støtte, og bringer dig tættere på dine nærmeste.

### Når du har brug for hurtig hjælp

Akuthjælp er aldrig langt væk. Én berøring af Doro-tryghedsknappen advarer alle i dit netværk om, at der er akut brug for hjælp.

### Når du har brug for lidt ekstra hjælp i hverdagen

Mere mælk, hente tøj fra rens, gå ud med skraldeposen … lidt ekstra hjælp er altid inden for rækkevidde. Alle i dit netværk kan oprette en delt to doliste; betryggende for dig, hvis du har brug for en hjælpende hånd. Doro Connect & Care<sup>®</sup> er forudinstalleret på din nye Doro-telefon, så den er klar til brug med det samme. Det er også nemt for din familie, de skal bare downloade Doro Connect & Care<sup>®</sup>-app'en på deres telefon, og derefter kan I sammen vælge og opsætte din plejecirkel. Se <u>www.doro.com</u> for at få flere oplysninger om, hvordan du kan gøre dette. Doro Connect & Care<sup>®</sup>tjenesten er helt gratis i det første år. Efter det første år er der en månedlig afgift.

# Sådan bruges Connect & Care<sup>®</sup>-tjenesten på din Dorotelefon

## Aktivér Doro Connect & Care® for første gang

- Når din plejer-admin har udført opsætningen af Doro Connect & Care<sup>®</sup>-tjenesten, modtager du en besked på din Doro-telefon med spørgsmålet Ønsker du at tilmelde dig Doro Connect & Care?
- 2. Tryk på **Ja**.
- 3. Du vil kort tid derefter modtage en anden besked på din Doro-telefon, hvor du bliver bedt om at bekræfte, at du ønsker at tilmelde dig kontaktlisten.
- 4. Tryk på **Ja**.
- Doro Connect & Care<sup>®</sup>-tjenesten er nu aktiveret på din Doro-telefon. Du kan bekræfte, at Doro Connect & Care<sup>®</sup> er aktiveret ved at trykke på Menu →, og du vil nu se det nye valg Anmodning om hjælp.

### Anmod om hjælp

Når din Doro Connect & Care<sup>®</sup>-tjeneste er aktiveret, og du ønsker at anmode om hjælp eller tryghed:

- 1. Tryk på Menu → Anmodning om hjælp → OK → f.eks. Indkøb.
- 2. Vælg den type hjælp, du har brug for; Indkøb, Transport, Praktiske ting. Personlige ting, eller hvis ingen af de på forhånd fastlagte hjælpeanmodningstyper passer på den type hjælp, du har brug for, skal du blot vælge Skriv gratis sms for at kunne skrive, hvad du har brug for hjælp til.
- 3. Vælg**OK** for at sende hjælpeanmodningen til dine plejere.

### Tjek, hvem der administrerer din Connect & Care®-tjeneste

- 1. Tryk på Menu → Anmodning om hjælp → C & C detaljer.
- Du kan nu se, hvem der har aktiveret og administrerer din Connect & Care<sup>®</sup>-tjeneste og også datoen for aktiveringen.
- 3. Tryk på **Tilbage** for at bekræfte og gå tilbage til den forrige menu.

# Indstil tryghedsknappen til Connect & Care®

Din Doro-telefon leveres med tryghedsknappen på bagsiden af håndsættet. Tryghedsknappen kan konfigureres til automatisk at udløse et tryghedsopkald til dine på forhånd fastlagte hjælpenumre. Se *Tryghedsknap*, s.21 for at få flere oplysninger om opsætning heraf.

Hvis du har aktiveret Connect & Care<sup>®</sup>-tjenesten, kan tryghedsknappen på din Doro-telefon integreres i Doro Connect & Care<sup>®</sup>-tjenesten i stedet for at udløse et tryghedsopkald til dine på forhånd fastlagte hjælpenumre. Det betyder, at når du trykker på og holder tryghedsknappen nede, sendes der en automatisk alarm til dine plejere via Doro Connect & Care<sup>®</sup>-tjenesten i stedet for at foretage et tryghedsopkald. På denne måde viser dine plejeres telefoner automatisk en alarm, og du får en besked om, at du har trykket på tryghedsknappen på din Doro-telefon.

### For at indstille tryghedsknappen til Connect & Care®

- 1. Tryk på Menu → Indstillinger → Tryghedsalarm → Tilstand → Connect & Care.
- 2. Tryk på **OK** for at bekræfte.

# Filstyring

Administrer filernes indhold og egenskaber. Du kan åbne, slette, flytte, kopiere og omdøbe filer.

Understøttet billedformat: BMP/GIF/JPG/PNG. Billeder, taget med det indbyggede kamera, gemmes som JPG.

Understøttet lydformat: WAV/AMR/MIDI/MP3/AAC/AAC+. Optagelser, foretaget med den indbyggede mikrofon, gemmes som AMR.

Understøttet videoformat: AVI/MP4/3GPP. Det er kun muligt at afspille filer.

- 1. Tryk på Menu → Indstillinger → Filstyring.
- 2. Vælg Telefon/Hukommelseskort → Åbn.
- 3. Vælg en mappe, f.eks. **Fotos**, og tryk på Åbn.
- 4. Vælg en fil, og tryk på Valg:
  - Afspil (lyd/video/musik), tryk på for at Afspil eller for at Stop.
  - Vis (fotos/billeder) for enkelvisning.
  - Send → Via MMS for at sende som billedbesked (Oprettelse og afsendelse af billedbeskeder (MMS), s.24)/Via Bluetooth for at sende til en Bluetooth-enhed (Bluetooth<sup>®</sup>, s.36)/Via E-mail (Oprettelse og afsendelse af e-mails, s.26).
  - **Detaljer** for at få vist detaljerede oplysninger om filen, f.eks. dato, størrelse og copyright-oplysninger.
  - Anvend → Baggrund for at gemme som displaybaggrund/Telefonbog billede for at sende til en kontaktperson i telefonbogen.
  - **Omdøb** for at omdøbe filen.
  - Slet for at slette filen.
  - Slet alt for at slette alle filer i den valgte mappe.
  - Sortér 🗲 Navn/Tid.
  - Kopiér/Flyt → Telefon/Hukommelseskort → Valg → Åbn.
     Vælg en mappe, f.eks. Fotos, og tryk på Valg → Sætte ind.
- 5. Tryk på **OK** for at bekræfte.

Understøttede formater:

- Billedformat: BMP/GIF/JPG/PNG. Billeder, taget med det indbyggede kamera, gemmes som JPG.
- Lydformat: WAV/AMR/MIDI/MP3/AAC/AAC+. Optagelser, foretaget med den indbyggede mikrofon, gemmes som AMR.
- Videoformat: AVI/MP4/3GPP.

## Internet

#### VIGTIGT

Til denne tjeneste skal der bruges en internetforbindelse. Det kan være dyrt at bruge datatjenester. Vi anbefaler, at du spørger din serviceudbyder om datataksterne.

## Brug af webbrowseren

- 1. Tryk på Menu Browser.
- Tryk på Accepter for at acceptere slutbrugerlicensen til at bruge Opera<sup>™</sup> Mobile-browseren. Hvis ikke, trykkes på Afslut.

#### Navigér med web browseren

• Brug navigationsknapperne for at gå til browseren. Den blå kant viser det valgte område. Du kan vælge et ved at trykke på .

#### Indtastning af hjemmesideadresse (URL)

 Vælg www. og tryk på 
 for at vælge Redigér. Indtast en hjemmesideadresse (URL), og tryk på Ok.

#### Søg

• Tryk på  $\bigcirc$  for at vælge 8, øverst til højre på skærmen, for at søge på internettet. Skriv det, du vil søge efter, og tryk på **Søg**.

#### Menuen Indstillinger

• Tryk på Menu for at få adgang til:

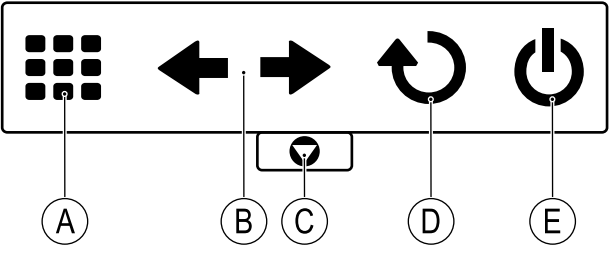

- A for at lukke den aktuelle fane, hvis der er flere faner i brug.
- **B** for at gå til den foregående eller den næste side.
- C for at få adgang til Favoritter, Oversigt, Gemte sider, Downloads, Indstillinger, Find på side, Websted og Hjælp.
- **D** for at genopfriske den aktuelle hjemmeside.
- **E** for at forlade webbrowseren. Tryk på **Ja** for at bekræfte.
- + øverst i højre hjørne for at åbne en ny fane. Brug navigationsknapperne til at skifte mellem fanerne.

#### Tilføjelse af hurtigopkald til browseren

- 1. Brug navigationsknapperne for at vælge +, og tryk på Tilføj.
- Tryk på Redigér for at skrive en internetadresse, eller brug navigationsknapperne til at rulle ned i listen over besøgte sider, og vælg Udført.

**Tip:** Vælg hurtigopkald til browseren, og tryk på Åbn for at se det.

## **Brug Facebook-applikationen**

- 1. Tryk på Menu → Internet.
- 2. Tryk på **Facebook**. Tryk på **OK** for at acceptere dataafgifter, eller tryk på **Annuller**.

#### Log ind

For at bruge denne app skal du have en Facebook-konto, du kan oprette en konto ved at bruge linket **Opret ny konto** på login-skærmen.

Bemærk! Der er forskel på små og store bogstaver.

- 1. Når du har oprettet en konto, skal du vælge at indtaste din **E-mail** eller dit **Mobilnummer** og trykke på ○.
- 2. Vælg **Adgangskode** og tryk på  $\bigcirc$  for at indtaste din adgangskode.
- 3. Vælg **Log på** og tryk på  $\bigcirc$ .

#### Log ud

- 1. Tryk på Menu og vælg Indstillinger.
- 2. Rul til **Log ud** og tryk på  $\bigcirc$ . Bekræft med **Ja**.

#### Language

Brug for at rulle ned for at ændre sproget i Facebook-app'en. Du kan vælge et ved at trykke på ○.

Dansk

| Mere                      |        |   |        |
|---------------------------|--------|---|--------|
| Menuen Mere 🔤 indeholder: |        |   |        |
| FM Rad                    | io     |   | Spil   |
| Lomme                     | regner | i | Status |

# FM Radio

**FM-radioen** har et frekvensområde fra 87,5 til 108,0 MHz. Hvis du vil lytte til radio, skal du tilslutte et kompatibelt headset, der samtidig fungerer som antenne.

#### Sådan tænder du for radioen

- 1. Tilslut et headset i headsetstikket 🚺
- Tryk på Menu → FM Radio. Radioen tændes. Den indstillede frekvens vises.
- 3. Vælg kanalen ved hjælp af tasterne 😒 og 🖾.

**Tip:** Tryk på <u>for at vende tilbage til standbytilstand</u>. Radioen vil fortsat være tændt.

#### Volumen

- 1. Tryk på Menu → FM Radio → Valg → Volumen
- 2. Anvend 🛇 eller 🗇 til at justere lydstyrken.
- 3. Tryk på **OK** for at bekræfte.

### Gem frekvens

- 1. Tryk på Menu → FM Radio → Valg → Gem frekvens
- 2. Indtast et navn til den nye kanal. Se Indtast tekst 🖙, s.6.
- 3. Når det er gjort, trykkes på **OK**.

### Sluk

Tryk på Menu → FM Radio → Valg → Sluk

Tip: Hvis du frakobler headsettet, slukkes radioen.

### Højttaler

- 1. Tryk på Menu → FM Radio → Valg → Højttaler → Til.
- 2. Vælg Til.

- 3. Brug 🤝 / 🗇 til at justere lydstyrken.
- 4. Sluk ved at vælge **Fra**.

#### Kanalliste (redigering af kanallisten)

- 1. Tryk på Menu FM Radio → Valg → Kanalliste.
- 2. Vælg den kanal, du vil redigere, og tryk på Valg.
  - Afspil for at afspille den valgte kanal.
  - Slet for at slette kanalen. Tryk på Ja for at bekræfte valget eller på Nej for at vende tilbage til kanallisten.
  - Redigér for at redigere kanalnavnet. Tryk derefter på S for at redigere frekvensen, og brug # til at indtaste decimaltegnet. Når det er gjort, trykkes på Gem.
- 3. Tryk på **Ja** for at bekræfte.

### Manuel indtastning (ændring af søgetilstand)

- 1. Tryk på Menu → FM Radio → Valg → Manuel indtastning:
  - **Finjustering** for at justere manuelt med  $\bigotimes$  eller  $\bigcirc$ .
  - Autosøg for at bruge automatisk stationssøgning med Seller
     .
- 2. Tryk på **OK** for at bekræfte.

Bemærk! Dette overskriver alle tidligere gemte kanaler.

#### Autosøg

- 1. Tryk på Menu → FM Radio → Valg.
- Vælg Autosøg for automatisk at installere tilgængelige radiostationer på kanal 1-9.
- 3. Tryk på **OK** for at bekræfte.

Bemærk! Dette overskriver alle tidligere gemte kanaler.

# Lommelygte

- 1. Tryk på Menu → Lommelygte.
- 2. Vælg Fra for at slukke for den.

**Tip:** Tryk på genvejsknappen (◄≤), og hold den nede, hvis du vil tænde for lommelygten. Slip den for at slukke.

### Indstilling af automatisk slukketid

- 1. Tryk på Menu → Indstillinger → Generelt → Lommelygte:
  - **1** min. for at slukke automatisk efter 1 min..
  - 2 min. for at slukke automatisk efter 2 min..
  - Ingen grænse for at slukke manuelt.
- 2. Tryk på **OK** for at bekræfte.

**Bemærk!** Lygten aflader batteriet meget hurtigt. Husk derfor at slukke lygten efter brug.

# Lommeregner

**Lommeregneren** kan bruges til almindelige regnefunktioner.

- 1. Tryk på Menu → Lommeregner.
- 2. Indtast det første tal. Brug # til at indtaste decimaltegn.
- 3. Brug pileknapperne til at vælge en funktion (+, -, x,  $\div$ ), og tryk på **OK**.
- 4. Indtast næste tal, og tryk på **OK**.
- Gentag trin 2-4 efter behov.
   Vælg =, og tryk på OK for at udregne resultatet.

# Spil

Menuen 🔛 indeholder 2 spil.

- 1. Tryk på Menu → Mere → Spil → Tetris eller Boxman:
  - Fortsæt for at fortsætte spillet.
  - Genstart niveau for at genstarte spillet på samme niveau som før.
  - Start spil for at starte et nyt spil.
  - Niveau for at vælge sværhedsgrad.
  - Højeste scorer for at få vist dine bedste resultater. Tryk på Tilbage for at gå tilbage eller Nulstil for at nulstille resultaterne.
  - **Hjælp** for at få vist vejledningen til spillet. Tryk på **Tilbage** for at gå tilbage.
  - Indstillinger → Lyd Effekt for at aktivere eller deaktivere ved at bruge 
     /
     til at vælge Til/Fra.
  - Indstillinger → Volumen for at justere lydstyrken ved hjælp af sideknapperne +/−.
- 2. Tryk på **OK** for at bekræfte.

## Status

Rul i listen **D** Status for at få flere oplysninger om ikonerne, der vises øverst på skærmen. Ikonerne, der vises øverst i displayet, varierer afhængigt af telefonens status.

- 1. Tryk på Menu → Mere → Status.
- 2. Brug 😔 eller 🗇 til at bladre igennem listen.
- 3. Tryk på **Tilbage** for at vende tilbage til standbytilstand.

## Planlægning

Menuen Organisation 💹 indeholder:

| <b></b> | Alarm    | Q | Daglig påmindelse |
|---------|----------|---|-------------------|
| 21      | Kalender |   | Noter             |

# Alarm

- 1. Tryk på Menu → Planlægning → Alarm → Til
- 2. Indtast tid for alarmen ved hjælp af tastaturet.
  - Hvis alarmen kun skal forekomme én gang, skal du vælge **1 gang**.
  - Hvis alarmen skal gentages, skal du trykke på Ugentligt. Bladr igennem listen over ugedage, og tryk på Til for at aktivere eller Fra for at deaktivere alarmen for hver enkelt dag.
- 3. Tryk på **Gem** for at bekræfte.

#### Slumre eller slukke

• Når alarmen udløses, udsendes der en lyd. Tryk på **Stop** for at afbryde alarmen, eller tryk på **Lur** for at gentage alarmen efter 9 minutter.

**Bemærk!** Alarmen fungerer også, når telefonen er slukket. Tryk ikke på **Ja**, hvis brug af trådløse telefoner er forbudt, eller hvis brugen kan medføre forstyrrelser eller fare.

**Tip:** Hvis du vil redigere en alarm, skal du trykke på **Redigér** eller **Fra** for at stoppe den.

# Kalender

#### Tilføj opgave

- 1. Tryk på Menu → Planlægning → Kalender → Valg → Tilføj opgave.
- 2. Indtast dato, og tryk på 😒.
- 3. Indtast klokkeslæt, og tryk på 😒.
- 4. Indtast emne; se Indtast tekst ⊂∋, s.6.
- 5. Når det er gjort, trykkes på **OK**.

### Indstillinger

- 1. Tryk på Menu → Planlægning → Kalender → Valg:
  - Vælg Vis for at få vist opgaver for den valgte dag.
  - Vælg Gå til dato, og indtast dato.
- 2. Tryk på **OK** for at bekræfte.

### Vis alle

- 1. Tryk på Menu → Planlægning → Kalender.
- 2. Vælg en kontaktperson, og tryk på Valg  $\rightarrow$  Vis alle.
- 3. Tryk på Valg → Redigér, Slet eller Slet alt.
- 4. Tryk på **OK** for at bekræfte.

**Bemærk!** Kalenderpåmindelserne fungerer også, selv om telefonen er slukket. Tænd ikke telefonen, hvis brug af trådløse telefoner er forbudt, eller hvis brugen kan medføre forstyrrelser eller fare.

# Daglig påmindelse

- 1. Tryk på Menu → Planlægning → Daglig påmindelse → Tilføj
- 2. Indtast klokkeslæt, og tryk på 😒.
- 3. Indtast emne; se Indtast tekst ⊂∋, s.6
- 4. Tryk på **OK** for at bekræfte.

### Slumre eller stop

Når alarmen lyder:

- Vælg **Stop** for at stoppe.
- Vælg Lur for at gentage efter 9 minutter.

**Bemærk!** Påmindelsen fungerer også, selv om telefonen er slukket. Tænd ikke telefonen, hvis brug af trådløse telefoner er forbudt, eller hvis brugen kan medføre forstyrrelser eller fare.

Tip: Du kan få flere muligheder ved at vælge en eksisterende post og trykke på Valg → Spring påmindelse, Tilføj, Redigér, Slet eller Slet alt.

### Noter

- 1. Tryk på Menu → Planlægning → Noter → Tilføj
- 2. Indtast dit notat med tastaturet; se Indtast tekst 🖙, s.6.
- 3. Tryk på **OK** for at bekræfte.

**Tip:** Du kan få flere muligheder ved at vælge en eksisterende post og trykke på **Valg**  $\rightarrow$  **Vis**, **Redigér**, **Slet** eller **Slet** alt.

# Vejret

#### VIGTIGT

Det kan være dyrt at bruge datatjenester. Vi anbefaler, at du spørger din serviceudbyder om datataksterne.

Se <sup>se</sup> vejret for den by, du har valgt.

- 1. Tryk på Menu → Vejret.
- 2. Tryk på **Tilbage** for at vende tilbage til standbytilstand.

Bemærk! Hvis du vil se vejret, skal du først vælge en by.

### Vejrindstillinger

- 1. Tryk på Menu → Indstillinger → Vejret.
- 2. Vælg By, og skriv navnet på byen.
- 3. Brug 🛇 eller 📿 til at vælge byen på listen.
- 4. Vælg Baggrund, og vælg Til (for at få vist vejret i standbytilstand).
- 5. Tryk på **OK** for at bekræfte.

Hvis du gerne vil have flere muligheder, skal du trykke på Valg - Redigér eller Slet.

#### Dansk

# Yderligere funktioner

# Displaystatussymboler

| .a000                  | Signalstyrke                        | ×              | Ingen netværksdækning                     |
|------------------------|-------------------------------------|----------------|-------------------------------------------|
| 'n                     | Kun ringetone                       | <b>†</b>       | Datatransmission                          |
| 1                      | Ringetone + vibrator                | Ą              | Alarm aktiv                               |
|                        | Kun vibrator                        | <b>{</b> ]]]]] | Batteriniveau                             |
| R                      | Lydløs                              | Ş              | Viderestilling aktiveret                  |
| Â                      | Roaming (i andet netværk)           | ۲              | Bluetooth aktiv, synlig for<br>andre      |
| 68                     | Ubesvaret opkald                    | 0              | Bluetooth aktiv, ikke synlig<br>for andre |
| $\widehat{\mathbf{w}}$ | Headset tilsluttet                  | 8              | Bluetooth tilsluttet                      |
| <b>@</b>               | Besked modtaget på<br>telefonsvarer | $\bowtie$      | Ulæst tekstbesked/SMS                     |
| Q                      | Ulæst e-mail                        | M              | Ulæst billedbesked/MMS                    |

# De vigtigste symboler i displayet

| <b>X</b>               | Lydløs                            | - | Oplader tilsluttet                                                    |
|------------------------|-----------------------------------|---|-----------------------------------------------------------------------|
| $\geq$                 | Afsendelse af besked gennemført   |   | Oplader fjernet                                                       |
| ×                      | Afsendelse af besked<br>mislykket | G | Hovedtelefon til                                                      |
| ×                      | Fejl                              |   | Hovedtelefon fra                                                      |
| 0                      | Advarsel                          |   | Højttaler tændt                                                       |
| ?                      | Forespørgsel                      | X | Højttaler slukket                                                     |
| $\checkmark$           | Udført (bekræftet)                | Ľ | Indgående opkald                                                      |
| >                      | Ny besked                         | Ľ | Udgående opkald                                                       |
|                        | Lavt batteriniveau                |   | Opkald afsluttet                                                      |
| $\widehat{\mathbf{Y}}$ | Søger                             | ų | Ubesvaret opkald. Tryk på<br>Læs for at få vist ubesvarede<br>opkald. |

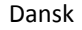

| 1     | vCard-besked                      | C                   | Opkald på hold                   |
|-------|-----------------------------------|---------------------|----------------------------------|
| aull  | Justering af lydstyrken           | SOS                 | Kun nødopkald                    |
| X     | Bearbejder, vent venligst         |                     | Opkald med<br>tryghedsknappen    |
| M / M | SMS/MMS ikke læst                 | <u>⊨</u> /⊠         | SMS/MMS læst                     |
| 😿 / 🔛 | SMS/MMS ikke sendt                | / 🔀                 | SMS/MMS sendt                    |
| M/ 10 | E-mail med og uden bilag<br>ulæst | <b>–</b> / <b>1</b> | E-mail med og uden bilag<br>læst |

# Nulstil indstillinger

- 1. Tryk på Menu → Indstillinger → Sikkerhed.
- 2. Vælg **Nulstil indstillinger** for at nulstille telefonens indstillinger. Alle de ændringer, du har foretaget i telefonens indstillinger, nulstilles til standardværdierne.
- 3. Indtast koden til telefonen, og tryk på **OK** for at nulstille.

Tip: Telefonkoden er som standard 1234.

#### Nulstil alt

- 1. Tryk på Menu → Indstillinger → Sikkerhed.
- 2. Vælg **Nulstil alt** for at slette dine telefonindstillinger og dit indhold, f. eks. kontaktpersoner, nummerlister og beskeder, fra telefonens hukommelse (SIM-kortets hukommelse påvirkes ikke).
- 3. Indtast koden til telefonen, og tryk på **OK** for at nulstille.

Tip: Telefonkoden er som standard 1234.

# Sikkerhedsanvisninger

## **FORSIGTIG**

Enheden og tilbehøret kan indeholde små dele. Alt udstyret skal opbevares utilgængeligt for mindre børn.

Netadapteren er afbrydelsesenheden mellem produktet og strømforsyningen. Stikkontakten skal være i nærheden af udstyret og let tilgængelig.

## Netværksservice og omkostninger

Din enhed er godkendt til brug i WCDMA 900/2100 MHz, GSM 900/1800/1900 MHz-netværkerne. Du kan kun bruge enheden, hvis du tegner abonnement hos en serviceudbyder. Afbenyttelse af netværksserviceydelser kan medføre trafikgebyrer. Visse af produktets funktioner kræver understøttelse fra netværket, og du skal muligvis abonnere på dem.

# Brugermiljø

Følg altid de regler og love, der er gældende, hvor du opholder dig, og sluk altid for enheden, hvor det ikke er tilladt at bruge den, eller hvor den kan virke forstyrrende eller indebære en risiko. Enheden må kun anvendes i de normale brugersituationer.

Dele af enheden er magnetisk. Enheden kan derfor tiltrække metaldele. Opbevar ikke kreditkort eller andre magnetiske medier i nærheden af enheden. Information gemt på sådanne enheder kan blive slettet.

## Medicinske enheder

Brug af udstyr, der udsender radiosignaler, som for eksempel mobiltelefoner, kan forstyrre medicinsk udstyr, der ikke er tilstrækkeligt beskyttet. Kontakt en læge eller udstyrets producent for at afgøre, om det har tilstrækkelig beskyttelse mod eksterne radiosignaler, eller hvis du har spørgsmål. Hvis der er opslag på sygehuse og lignende med påbud om, at du skal slukke for enheden, når du er der, skal du overholde dette. Sygehuse anvender ofte udstyr, der kan være følsomt over for eksterne radiosignaler.

### Implanteret medicinsk udstyr

For at forebygge eventuelle forstyrrelser anbefaler producenter af implanteret medicinsk udstyr, at der holdes en sikkerhedsafstand på mindst 15 cm mellem trådløst udstyr og medicinsk udstyr. Personer, der bærer denne form for udstyr, skal:

- altid holde det trådløse udstyr mindst 15 cm fra det medicinske udstyr
- undgå at bære enheden i en brystlomme
- holde det trådløse udstyr til det øre, der er modsat det medicinske udstyr.

Hvis du har begrundet mistanke om, at der foregår interferens, skal du straks slukke for telefonen. Hvis du har spørgsmål til, hvordan du kan bruge trådløst udstyr sammen med implanteret udstyr, skal du tale med din læge.

# Områder med risiko for eksplosion

Sluk altid enheden, når du opholder dig i et område med risiko for eksplosion. Følg altid skilte og anvisninger. Der er risiko for eksplosion på steder, hvor du normalt bliver bedt om at slukke bilens motor. På sådanne steder kan gnister forårsage eksplosion eller brand, som kan medføre personskader eller være dødbringende.

Sluk enheden på tankstationer og andre steder med brændstofpumper og på værksteder.

Følg restriktionerne for brug af radioudstyr, der gælder på steder, hvor man opbevarer eller sælger brændstof, kemiske fabrikker og steder med igangværende sprængningsarbejde.

Områder med risiko for eksplosion er oftest, men ikke altid, klart afmærkede. Dette gælder også under dæk på skibe; transport eller opbevaring af kemikalier; køretøjer, der benytter flydende brændstof (f.eks. propan eller butan); områder, hvor luften indeholder kemikalier eller partikler som f.eks. korn, støv eller metalpulver.

# Li-ion batteri

Æ

Dette produkt indeholder et Li-ion batteri. Der er risiko for brand og forbrænding, hvis batteripakken håndteres forkert.

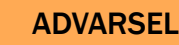

Fare for eksplosion, hvis batteri udskiftes forkert. For at reducere risikoen for ild og forbrændinger må batteriet ikke skilles ad, knuses, punkteres, terminalerne må ikke kortsluttes, og det må ikke udsættes for temperaturer over 60°C (140°F), eller bortskaffes vha. ild eller vand. Genbrug eller bortskaf brugte batterier i overensstemmelse med myndighedernes bestemmelser eller retningslinjer, der fulgte med produktet.

## Beskyt din hørelse

Dette udstyr er afprøvet og overholder kravene til lydtrykniveau i henhold til den gældende udgave af EN 50332-1 og/eller EN 50332-2.

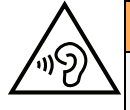

#### 1 ADVARSEL

Hørelsen kan lide skade, hvis man udsættes for høje lyde i for stort omfang. Høje lyde under kørslen kan virke distraherende og medføre ulykker. Anvend headset med moderat lydstyrke, og hold ikke enheden tæt på øret, når højttaleren er i brug.

# Nødopkald

#### VIGTIGT

Mobiltelefoner anvender radiosignaler, mobiltelefonnet, jordnet og brugerprogrammerede funktioner. Det betyder, at der ikke altid kan garanteres forbindelse under alle forhold. Du bør derfor aldrig sætte din lid til en mobiltelefon alene, hvis du skal foretage meget vigtige opkald, for eksempel i nødsituationer.

# GPS-/placeringsbaserede funktioner

Visse produkter indeholder GPS-/placeringsbaserede funktioner. Funktioner til bestemmelse af placering stilles til rådighed i "forefaldende form". Der fremsættes ingen erklæringer eller garantier vedr. de pågældende placeringsdatas nøjagtighed. Enhedens anvendelse af placeringsbaserede oplysninger vil muligvis ikke være uafbrudt eller fri for fejl, og den kan yderligere være afhængig af netværkstjenesters tilgængelighed. Vær opmærksom på, at funktionerne kan være begrænsede eller blokerede i bestemte omgivelser, f.eks. indenfor i bygninger eller på områder imellem bygninger.

#### FORSIGTIG

Benyt aldrig GPS-funktioner på måder, der kan aflede opmærksomheden under kørsel.

## Køretøjer

Radiosignaler kan påvirke det elektroniske system i motorkøretøjer (f.eks. elektroniske brændstofindsprøjtningssystemer, blokeringsfri bremser, automatiske fartpiloter, airbagsystemer), der er installeret forkert eller er dårligt afskærmede. Kontakt producenten eller dennes repræsentant for at få flere oplysninger om dit køretøj og eventuelt ekstraudstyr.

Undlad at opbevare eller transportere brandfarlige væsker, gasser eller eksplosive emner sammen med enheden eller tilbehørsdelene. Køretøjer, der er udstyret med airbags: Husk, at airbags fyldes med luft med betydelig kraft.

Undlad derfor at anbringe genstande, herunder også fastmonteret eller bærbart radioudstyr, i området over airbaggen eller i området, hvor den kan udløses. Hvis mobiltelefonudstyret er monteret forkert, og airbaggen fyldes med luft, kan der opstå alvorlige skader.

Det er ikke tilladt at anvende enheden om bord på fly. Sluk for enheden, før du går ombord på flyet. Anvendelse af trådløse telekommunikationsenheder ombord på fly kan udgøre en sikkerhedsrisiko i luften og forstyrre telekommunikationen. Det kan desuden være ulovligt.

# Beskyt dine personlige data

Beskyt dine personlige data, og forebyg udslip eller misbrug af følsomme oplysninger.

- Sørg for at sikkerhedskopiere vigtige data, når du bruger din enhed.
- Når du skiller dig af med din enhed, skal du sikkerhedskopiere samtlige data og nulstille enheden for at forhindre misbrug af dine personlige oplysninger.
- Læs tilladelsesoplysningerne på skærmen omhyggeligt, når du downloader applikationer. Vær særligt forsigtig med applikationer, der har adgang til mange funktioner eller til væsentlige dele af dine personlige oplysninger.
- Kontrollér dine konti for uautoriseret eller mistænkelig brug regelmæssigt. Hvis du finder nogen form for tegn på misbrug af dine personlige oplysninger, skal du kontakte din udbyder for at få slettet eller ændret dine kontooplysninger.
- Hvis du mister din enhed eller den bliver stjålet, skal du ændre adgangskoder på dine konti for at beskytte dine personlige oplysninger.
- Undgå applikationer fra ukendte kilder, og lås din enhed med et mønster, en adgangskode eller PIN.

## Malware og vira

Følg disse anvendelsesanbefalinger for at beskytte din enhed imod malware og vira. Udeladelse af disse trin kan medføre økonomiske tab eller tab af data, der ikke er omfattet af garantien.

- Download ikke ukendte applikationer.
- Besøg ikke ubetroede websteder.
- Slet mistænkelige beskeder og e-mails fra ukendte afsendere.
- Brug adgangskode, og udskift den ofte.
- Deaktiver trådløse funktioner, f.eks. Bluetooth, når de ikke er i brug.

- Hvis enheden fungerer atypisk, skal du køre et antivirusprogram for at kontrollere for infektion.
- Kør et antivirusprogram på din enhed, inden du kører netop downloadede applikationer og filer.
- Rediger aldrig registerindstillinger, og foretag ikke indgreb i enhedens operativsystem.

## Pleje og vedligeholdelse

Din enhed er et teknisk avanceret produkt, der skal behandles med omhu. Garantien bortfalder i tilfælde af misbrug.

- Beskyt enheden mod fugt. Regn, sne, luftfugtighed og alle former for væske kan indeholde emner, der får de elektroniske kredsløb til at korrodere. Hvis enheden bliver våd, skal du omgående slukke telefonen, tage batteriet ud og lade enheden tørre helt, før du sætter batteriet i igen.
- Undlad at bruge eller opbevare enheden i støvede og snavsede omgivelser. Enhedens bevægelige dele og elektroniske komponenter kan tage skade.
- Undlad at opbevare enheden på varme steder. Høje temperaturer kan forkorte den elektroniske enheds levetid, ødelægge batterierne og deformere eller smelte visse plastdele.
- Undlad at opbevare enheden på kolde steder. Når enheden varmes op til normal temperatur, kan der dannes kondens indvendigt i den, hvorved de elektroniske kredsløb kan blive beskadiget.
- Forsøg ikke at åbne enheden på andre måder end dem, der er angivet her.
- Undgå at tabe enheden eller ryste den. Hvis den behandles voldsomt, kan printkortet og de finmekaniske dele blive ødelagt.
- Undlad at bruge stærke kemikalier til at rengøre enheden.
- Må ikke adskilles, åbnes, knuses, bøjes, deformeres, punkteres eller findeles.
- Må ikke modificeres eller renoveres, gør aldrig forsøg på at indføre fremmelegemer i batteriet, nedsænk det aldrig i og udsæt det aldrig for vand eller andre væsker, ligesom det heller ikke må udsættes for ild, eksplosioner eller andre faremomenter.
- Batteriet må kun anvendes til det system, som det specifikt er beregnet til.
- Brug kun batteriet sammen med et opladesystem, der er godkendt til systemet iht. IEEE-Std-1725. Brug af batterier eller opladere uden godkendelse kan medføre risiko for brand, eksplosion, lækage og andre faremomenter.
- Kortslut aldrig et batteri, og lad aldrig elektrisk ledende metalgenstande komme i berøring med batteripolerne.
- Batteriet må kun udskiftes med et andet batteri, der er godkendt til systemet iht. standarden IEEE-Std-1725. Brug af et batteri uden godkendelse kan medføre risiko for brand, eksplosion, lækage og andre faremomenter.
- Udtjente batterier skal bortskaffes omgående i overensstemmelse med lokale regler.
- Børns brug af batterier skal holdes under opsyn.

• Forkert brug af batteriet kan resultere i brand, eksplosion eller andre faremomenter. I forbindelse med enheder, der benytter en USB-port som opladningskilde, skal brugervejledningen til enheden indeholde en anvisning om, at enheden kun må sluttes til CTIA- godkendte adaptere, produkter med USB-IF-logoet eller produkter, som har været underkastet USB-IF-overensstemmelsesprogrammet.

Anbefalingerne gælder både enheden, batteriet, strømadapteren og andet tilbehør. Hvis telefonen ikke virker, som den skal, skal du kontakte forhandleren for at få løst problemet. Husk kvittering eller en kopi af fakturaen.

#### Garanti

Dette produkt har 24 måneders garanti fra købsdatoen. Ved eventuelle reklamationer skal du kontakte det sted, hvor du har købt enheden. Garantiservice udføres kun mod forevisning af en gyldig købskvittering/fakturakopi.

Garantien dækker ikke, hvis fejlen skyldes ulykkestilfælde eller lignende, andre udefrakommende påvirkninger, indtrængende væske, skødesløshed, unormal brug, mangelfuld vedligeholdelse eller lignende forhold fra købers side. Garantien dækker heller ikke fejl, der er opstået på grund af lynnedslag eller andre elektriske spændingsvariationer. Af sikkerhedsmæssige hensyn anbefaler vi, at du trækker ledningen til enheden ud under tordenvejr.

Bemærk, at denne garanti er en frivillig producentgaranti, som giver rettigheder i tillæg til - og som ikke påvirker - forbrugerens rettigheder i forbindelse med gældende national lovgivning om forbrugerkøb.

Batterier er forbrugsdele og er ikke omfattet af garantien.

Denne garanti gælder ikke, hvis der har været anvendt andre batterier end originale DORO-batterier.

### **Specifikationer**

| Netværk:             | WCDMA 900/2100 MHz, GSM 900/1800/1900 MHz |
|----------------------|-------------------------------------------|
| Mål                  | 104 mm x 55 mm x 19 mm                    |
| Vægt                 | 108 g (inkl. batteri)                     |
| Batteri              | 3.7 V/800 mAh Li-ion-batteri              |
| Omgivelsestemperatur | Min: 0° C (32° F)                         |
| under drift          | Maks: 40° C (104° F)                      |
| Omgivelsestemperatur | Min: 0° C (32° F)                         |
| under opladning      | Maks: 40° C (104° F)                      |
| Opbevaringstempera-  | Min:–20° C (–4° F)                        |
| tur                  | Maks: 60° C (140° F)                      |

### Ophavsret og andre meddelelser

Bluetooth<sup>®</sup> er et registreret varemærke tilhørende Bluetooth SIG, Inc.

vCard er et varemærke, der tilhører Internet Mail Consortium.

eZiType<sup>™</sup> er et varemærke tilhørende Zi Corporation.

Wi-Fi er et varemærke eller registreret varemærke, som tilhører Wi-Fi Alliance.

microSD er et varemærke, som tilhører SD Card Association.

Java, J2ME og alle andre Java-baserede mærker er varemærker eller registrerede varemærker, der tilhører Sun Microsystems, Inc. i USA og andre lande.

Dette dokuments indhold stilles til rådighed "i foreliggende form". Udover det, der kræves af gældende lovgivning, fremsættes der ingen garantier af nogen art, det være sig udtrykkelige eller underforståede, hvilket uden at være begrænset hertil omfatter underforståede garantier for salgbarhed og egnethed til bestemte formål, med hensyn til dette dokuments nøjagtighed, troværdighed eller indhold. Doro forbeholder sig retten til at revidere dette dokument eller trække det tilbage når som helst uden varsel.

Google, Google Maps™, Gmail, Google Calendar, Google Checkout, Hangouts, YouTube, YouTube-logoet, Picasa og Android er varemærker eller registrerede varemærker, der tilhører Google LLC.

Dette produkt er omfattet af licens i henhold til "MPEG-4 visual and AVC patent portfolio licenses" til en forbrugers personlige og ikke-kommercielle brug til (i) kodning af video i overensstemmelse med"MPEG-4 visual standard" ("MPEG-4 video") eller AVC-standarden ("AVC video") og/eller (ii) dekodning af MPEG- 4- eller AVC-video, der er kodet af en forbruger, der deltager i en personlig og ikke-kommerciel aktivitet og/eller blev anskaffet fra en video eller videoudbyder med licens fra MPEG LA til at levere MPEG-4 og/eller AVC-video. Der bevilges eller gives ikke licens til andre former for brug. Der kan indhentes yderligere oplysninger hos MPEG LA, L.L.C, herunder oplysninger med relation til reklamemæssig, intern og kommerciel brug samt licenser hertil. Se <u>www.mpegla.com</u>. Lyddekodningsteknologien MPEG Layer-3 er givet i licens af Fraunhofer IIS og Thomson.

Alle andre varemærker og firmanavne, der er omtalt heri, kan være varemærker, der tilhører de respektive ejere.

Alle rettigheder, der ikke udtrykkeligt bevilliges heri, forbeholdes. Alle andre varemærker tilhører deres respektive ejere.

I det omfang dette muliggøres iht. gældende lovgivning hæfter hverken Doro eller nogen af virksomhedens licensgivere for nogen form for tab af data eller indtægter eller for nogen tab af forventet indtægt, følgetab, driftstab eller andre tab, uanset hvordan de måtte være opstået.

Doro fremsætter ingen garantier for og påtager sig intet ansvar for funktioner, indhold eller slutbrugersupport i forbindelse med tredjeparters applikationer, der evt. leveres sammen med enheden. Når du vælger at bruge en applikation, accepterer du samtidig, at applikationen leveres i foreliggende form. Doro fremsætter ingen påstande, udsteder ingen garantier og påtager sig intet ansvar for funktioner, indhold eller slutbrugersupport i forbindelse med tredjeparters applikationer, der evt. leveres sammen med enheden.

#### **Ophavsret til indholdet**

Uautoriseret kopiering af materiale, der er beskyttet af ophavsret, er i strid med reglerne i loven om ophavsret i USA og andre lande. Denne enhed er kun beregnet til kopiering af materiale, der ikke er ophavsretligt beskyttet, materiale, som du har ophavsretten til, eller materiale, som du er autoriseret til eller har lovmæssig tilladelse til at kopiere. Hvis du er i tvivl om, hvorvidt du er berettiget til at kopiere et givet materiale, skal du kontakte din juridiske rådgiver.

#### **Open source-licenser**

Du har ret til at modtage en kopi af kildekoden til software, der er omfattet af open source-licenser, som giver dig ret til at modtage kildekoden til den pågældende software (eksempelvis GPL eller LGPL) på et passende medie, mod et administrativt gebyr til dækning af Doro AB's omkostninger i forbindelse med håndtering af distribution og udgifter til medier. Sådanne anmodninger bedes rettet til Doro AB, Open Source Software Operations, Magistratsvagen 10, SE 226 43 Lund, Sverige. For at være gyldig skal en sådan anmodning ske senest tre (3) år fra datoen for Doro AB's distribution af det pågældende produkt, eller for så vidt angår koder, der er omfattet af licensen under GPL v3, så længe Doro AB tilbyder reservedele eller kundesupport til den pågældende produktmodel.

## Kompatibilitet med høreapparater

**Bemærk!** Kompatibilitet med høreapparater kræver, at Bluetooth-funktionerne deaktiveres.

Denne telefon kan kombineres med et høreapparat. Kompatibilitet med høreapparater er ikke nogen garanti for, at et bestemt høreapparat vil fungere sammen med en bestemt telefon. Mobiltelefoner indeholder radiotransmittere, der kan forstyrre funktionen af høreapparatet. Nogle af de trådløse teknologier, der bruges på denne telefon, er blevet testet for brug med høreapparater, men der kan være nogle nyere trådløse teknologier, der endnu ikke er testet for brug med høreapparater. Du kan sikre, at et bestemt høreapparat fungerer godt sammen med denne telefon, ved at teste dem sammen, før du køber.

Standarden for kompatibilitet med høreapparater indeholder to typer klassificeringer:

- M: Hvis du vil bruge dit høreapparat i denne tilstand, skal du sikre, at dit høreapparat er indstillet til "M-tilstand" eller akustisk koblingstilstand og placere telefonmodtageren i nærheden af høreapparatets indbyggede mikrofon. Du opnår de bedste resultater ved at prøve at bruge telefonen i forskellige positioner i forhold til høreapparatet, f.eks. vil placering af modtageren en anelse over øret give bedre ydelse for høreapparater med mikrofoner placeret bag øret.
- **T**: Hvis du vil bruge høreapparatet i denne tilstand, skal du sikre, at dit høreapparat er i "T-tilstand" eller teleslyngekoblingstilstand (ikke alle høreapparater har denne tilstand). Du opnår de bedste resultater ved at prøve at bruge telefonen i forskellige positioner i forhold til dit høreapparat, f.eks. kan placering af modtageren en anelse under eller foran øret give bedre resultater.

Enheden overholder M4/T4-niveauklassifikationen.

# SAR (specifik absorptionshastighed)

Denne enhed opfylder gældende internationale sikkerhedskrav for eksponering af radiobølger. Din mobilenhed er en radiosender og -modtager. Den er designet til ikke at overskride grænserne for eksponering for radiobølger (elektromagnetiske felter forårsaget af radiofrekvenser), som anbefales i de internationale retningslinjer fra den uafhængige videnskabelige organisation ICNIRP (International Commission of Non-Ionizing Radiation Protection).

Retningslinjerne for eksponering for radiobølger benytter en måleenhed, som kaldes den specifikke absorptionsrate eller SAR (specific absorption rate). SAR-grænsen for

mobilenheder er 2 W/kg i gennemsnit fordelt over 10 gram væv, og den omfatter en væsentlig sikkerhedsmargen, der skal tage højde for alles sikkerhed uanset alder og sundhedstilstand.

Denne enhed overholder RF-eksponeringsretningslinjerne, når den holdes imod hovedet, eller når den placeres mindst 0,5 cm væk fra kroppen. Hvis der benyttes et bæreetui, en bælteclips eller en anden form for holder til at bære enheden på kroppen, bør sådant udstyr ikke indeholde metal, og udstyret skal som minimum sikre den anførte sikkerhedsafstand fra kroppen.

Verdenssundhedsorganisationen (WHO) har udtalt, at aktuelle videnskabelige oplysninger ikke indikerer noget behov for særlige forholdsregler ved brug af mobilenheder. Hvis du er interesseret i at reducere din egen eksponering, anbefales det, at du reducerer anvendelsen eller benytter håndfrit tilbehør for at holde enheden på afstand af hovedet og kroppen.

## Korrekt bortskaffelse af dette produkt

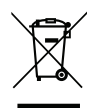

(Waste Electrical & Electronic Equipment (Kasseret elektrisk og elektronisk udstyr))

(Gælder i lande med separate affaldsopsamlingssystemer)

Denne mærkning på produktet, tilbehøret eller vejledningen betyder, at produktet og dets elektroniske tilbehør (f.eks. ladeapparat, headset, USB-kabel) ikke må bortskaffes sammen med husholdningsaffald. For at forebygge mulige skader på miljøet og menneskers sundhed som følge af ukontrolleret affaldsbortskaffelse skal disse emner sorteres fra andre former for affald og genanvendes ansvarsbevidst for at fremme bæredygtig genanvendelse af materielle ressourcer. Private brugere skal kontakte enten forhandleren, som dette produkt er købt hos, eller de lokale myndigheder for at få oplysninger om, hvor og hvordan disse emner kan afleveres og blive genanvendt på miljømæssigt forsvarlig vis. Erhvervsbrugere skal kontakte deres leverandør og kontrollere vilkårene og betingelserne i købskontrakten. Dette produkt og dets elektroniske tilbehør må ikke blandes med andet erhvervsaffald til bortskaffelse. Dette produkt stemmer overens med RoHS.

## Korrekt bortskaffelse af batterierne i dette produkt

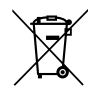

(Gælder i lande med separate affaldsopsamlingssystemer)

Mærkningen på batteriet, vejledningen eller emballagen betyder, at batteriet i dette produkt ikke må bortskaffes sammen med husholdningsaffald. Hvor de kemiske symboler Hg, Cd eller Pb benyttes, indikerer de, at batteriet indeholder kviksølv, cadmium eller bly i større mængder end referenceniveauerne i EF-direktivet 2006/66. Hvis batterierne ikke bortskaffes på korrekt vis, kan disse stoffer medføre skader på menneskers sundhed og miljøet.

Vær med til at bevare naturlige ressourcer og fremme genanvendelse af materialer ved at adskille batterier fra andre former for affald og genanvende dem via det lokale, gratis batteriindsamlingssystem.
## Overensstemmelseserklæring

Doro erklærer hermed, at radioudstyrstypen DSB-0040 (Doro 6526) er i overensstemmelse med direktiverne: 1999/05/EF eller 2014/53/EU og 2011/65/EU. EU-overensstemmelseserklæringens fulde ordlyd kan læses på følgende internetadresse: <u>www.doro.com/dofc</u>.

## DFC-0040 (Doro 6526) (2011,2021,2031,2051)

Danish

Version 3.1

© 2017 Doro AB. All rights reserved. www.doro.com

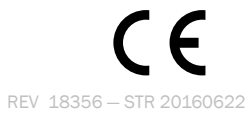